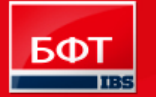

**ДОСТИГАЕМ ВМЕСТЕ,** РАЗВИВАЯ КАЖДОГО

Утвержден БАРМ.00003-33 34 08-5 -ЛУ

### «АЦК-Региональный сегмент Контрактной системы»/ «АЦК-Муниципальный сегмент Контрактной системы» («АЦК-РС КС»/«АЦК-МС КС»)

### Подсистема «Исполнение заказа» Сведения об исполнении (прекращении действия) контракта

Руководство пользователя

БАРМ.00003-33 34 08-5

Листов 45

© 2016 ООО «Бюджетные и Финансовые Технологии»

## АННОТАЦИЯ

Приводится Руководство пользователя подсистемы «Подсистема «Исполнение заказа»» автоматизированного рабочего места системы «АЦК-РС КС»/«АЦК-МС КС».

Содержание документа соответствует ГОСТ 19.505-79 «Единая система программной документации. РУКОВОДСТВО ОПЕРАТОРА. Требования к содержанию и оформлению».

«Система автоматизации процесса управления государственными закупками -Автоматизированный Центр Контроля – Государственный заказ» («АЦК-Госзаказ») зарегистрирована в Федеральной службе по интеллектуальной собственности, патентам и товарным знакам, Свидетельство № 2008610925 от 21 февраля 2008 г. «Система автоматизации процесса управления муниципальными закупками - Автоматизированный Центр Контроля -Муниципальный заказ» («АЦК-Муниципальный заказ») зарегистрирована в Федеральной службе по интеллектуальной собственности, патентам и товарным знакам, Свидетельство № 2009615485 от 02 октября 2009 г.

Компания ООО «Бюджетные и Финансовые Технологии» оставляет за собой право вносить изменения в программное обеспечение без внесения изменений в пользовательскую документацию.

Оперативное внесение изменений в программное обеспечение отражается в сопроводительной документации к выпускаемой версии.

Документ соответствует версии системы «АЦК-РС КС»/«АЦК-МС КС» – 1.33.0. Последние изменения внесены 30.06.2016 г.

## СОДЕРЖАНИЕ

| 1. | Назн | начение п           | рограммы                                                                                                    | 5  |
|----|------|---------------------|----------------------------------------------------------------------------------------------------|----|
|    | 1.1. | Функцион            | альное назначение                                                                                                    | 5  |
| 2. | Усл  | овия вып(           | олнения программы                                                                                                    | 6  |
|    | 2.1. | Минимал             | ьный состав технических средств                                                                                         | 6  |
|    | 2.2. | Минимал             | ьный состав программных средств                                                                                         | 6  |
|    | 2.3. | Требовани           | ия к персоналу (пользователю)                                                                                           | 6  |
| 3. | Вып  | олнение і           | трограммы                                                                                                    | 7  |
|    | 3.1. | Запуск пр           | ограммы                                                                                                    | 7  |
|    | 3.2. | Формиро             | зание сведений                                                                                                    | 9  |
|    | 3.2  | 2.1. Созда<br>контј | ние ЭД «Сведения об исполнении (прекращении действия)<br>ракта»                                                         | 9  |
|    |      | 3.2.1.1.            | Создание ЭД «Сведения об исполнении (прекращении действия) контракта» в списке документов                               | 9  |
|    |      | 3.2.1.2.            | Создание ЭД «Сведения об исполнении (прекращении<br>действия) контракта» в списке ЭД «Контракт»                         | 25 |
|    | 3.2  | 2.2. Обра<br>контј  | ботка ЭД «Сведения об исполнении (прекращении действия)<br>ракта»                                                       | 26 |
|    |      | 3.2.2.1.            | ЭД «Сведения об исполнении (прекращении действия)<br>контракта» на статусе «Отложен»                                    | 26 |
|    |      | 3.2.2.2.            | ЭД «Сведения об исполнении (прекращении действия)<br>контракта» на статусе «Обработка завершена»                        | 28 |
|    |      | 3.2.2.3.            | ЭД «Сведения об исполнении (прекращении действия)<br>контракта» на статусе «Удален»                                     | 29 |
|    |      | 3.2.2.4.            | ЭД «Сведения об исполнении (прекращении действия)<br>контракта» на статусе «Экспертиза»                                 | 29 |
|    |      | 3.2.2.5.            | ЭД «Сведения об исполнении (прекращении действия)<br>контракта» на статусе «Сведения отозваны»                          | 29 |
|    |      | 3.2.2.6.            | ЭД «Сведения об исполнении (прекращении действия)<br>контракта» на статусе «Сведения об исполнении отправлены<br>в ЕИС» | 30 |
|    |      | 3.2.2.7.            | ЭД «Сведения об исполнении (прекращении действия)<br>контракта» на статусе «Отказан»                                    | 30 |
|    |      | 3.2.2.8.            | ЭД «Сведения об исполнении (прекращении действия)<br>контракта» на статусе «Сведения об исполнении загружены в<br>ЕИС»  | 30 |
|    |      | 3.2.2.9.            | ЭД «Сведения об исполнении (прекращении действия)<br>контракта» на статусе «Ошибка загрузки сведений об<br>исполнении»  | 30 |

|      | 3.2.2.10. ЭД «Сведения об исполнении (прекращении действия)                              |    |
|------|------------------------------------------------------------------------------------------|----|
|      | контракта» на статусе «Отзыв сведений»                                                   | 31 |
| 3.3. | Отчет об исполнении контракта                                                            | 31 |
| 3.4. | Сведения об исполнении                                                                   | 37 |
| 3.5. | Сведения о стране происхождения товара (Приложение №4 к приказу<br>N142н от 30.12.2013г) | 40 |
| 3.6. | Сведения о начислении неустойки (Приложение №5 к приказу N142н<br>от 30.12.2013г)        | 42 |
| 3.7. | Завершение работы программы                                                              | 44 |

### 1. Назначение программы

### 1.1. Функциональное назначение

В списке ЭД «Консолидированные закупки» пользователь создает ЭД «Сведения об исполнении (прекращении действия) контракта». Документ сохраняется на статусе «*Отложен*».

При редактировании отозванных сведений осуществляется проверка реакции ЕИС, если при повторной выгрузке будет указан тот же ключ ЕИС. В случае, если такие сведения не принимаются ЕИС, ключ ЕИС очищается при выполнении действия **Внести изменения** на статусе *«Сведения отозваны»*.

Сведения переходят в порожденный контракт, как только тот достигает статуса «Исполнение», и возвращается в контракт, на статусе «Перерегистрация», если текущий контракт возвращают в обработку или отказывают. При наличии связки с системой «АЦК-Финансы» возможны ситуации, когда сведения будут прикреплены к контрактам на недопустимых статусах. Для этих случаев предусмотрены соответствующие контроли.

### 2. Условия выполнения программы

### 2.1. Минимальный состав технических средств

Минимальный состав технических средств рассмотрен в Техническом задании на разработку подсистемы.

### 2.2. Минимальный состав программных средств

Для оптимальной работы рекомендуется использовать браузер Mozilla Firefox версии 44.0.

Также поддерживается работа в браузерах Google Chrome версии 48.0, Microsoft Internet Explorer версии 9.0, 10.0, 11.0.

### 2.3. Требования к персоналу (пользователю)

Минимальное количество персонала, требуемого для работы программы, должно составлять не менее 2 штатных единиц – системного администратора и конечного пользователя программы.

Системный администратор должен иметь профильное образование. В перечень задач, выполняемых системным администратором, должны входить:

- задача поддержания работоспособности технических средств;
- задачи установки (инсталляции) и поддержания работоспособности системных программных средств операционной системы;
- задача установки (инсталляции) программы.

Конечный пользователь программы должен обладать практическими навыками работы с графическим пользовательским интерфейсом операционной системы.

**Примечание.** Перед работой с подсистемой пользователю рекомендуется ознакомиться с документацией:

– «<u>БАРМ.00003-33\_34\_01-1</u> Система «АЦК-РС КС»/«АЦК-МС КС». Подсистемы общего назначения. Руководство пользователя»;

– «<u>БАРМ.00003-33\_34\_01-2</u> Система «АЦК-РС КС»/«АЦК-МС КС». Электронная подпись. Руководство пользователя».

Перечень основных понятий системы см. в Глоссарии.

### 3. Выполнение программы

### 3.1. Запуск программы

Работа с web-интерфейсом доступна только для зарегистрированных пользователей системы.

Для перехода к форме авторизации необходимо в адресной строке браузера ввести адрес сервера системы. В результате на экране появится форма авторизации пользователя:

| Автоматизи<br>Центр Конт<br>Версия 2           | ированный<br>гроля                                                                                                    | АЦК<br>1.33.0.177 |
|------------------------------------------------|----------------------------------------------------------------------------------------------------|-------------------|
| БФТ<br>Воджетные<br>и финансовые<br>технологии | Пользователь и пароль Вход по сертификату Пользователь: Пароль:                                                                                      |                   |
| Подд                                           | Запомнить меня: 🦳<br>Рекомендуемый браузер - Mozilla Firefox 44.0.<br>держиваемые браузеры: Google Chrome 48.0, Microsoft Internet Explorer 9.0, 10. | Войти             |

Рис. 1. Форма входа в систему

В форме авторизации пользователя заполняются следующие данные:

- Пользователь вручную вводится имя пользователя (логин).
- Пароль вручную вводится пароль пользователя.

После заполнения данных нажимается кнопка Войти.

В случае ввода верных данных (указаны зарегистрированный в системе пользователь и правильный пароль) осуществляется вход в web-интерфейс системы.

При вводе неверных данных система выводит следующее сообщение об ошибке:

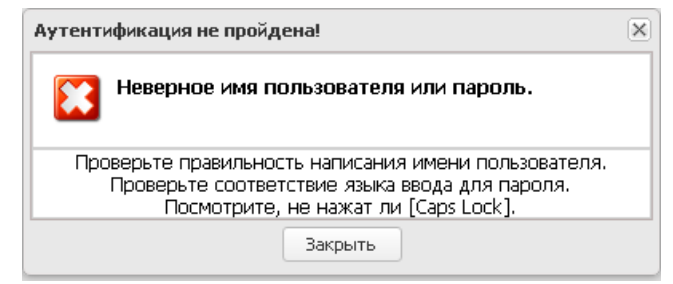

Рис. 2. Сообщение о неверных данных

Внимание! Если используется браузер, непредусмотренный для работы с системой «АЦК-РС КС»/«АЦК-МС КС», то в левой верхней части формы появится следующее предупреждение:

> Внимание! Используется неподдерживаемый браузер. Возможна некорректная работа некоторых функций системы.

> > Рис. 3. Сообщение о неподдерживаемом браузере

При несоответствии версии используемого браузера, в левой верхней части формы появится следующее предупреждение:

#### Внимание!

Используется неподдерживаемая версия браузера. Возможна некорректная работа некоторых функций системы.

Рис. 4. Сообщение о неподдерживаемой версии браузера

Примечание. Браузер (веб-обозреватель) – прикладное программное обеспечение для:

• просмотра веб-страниц;

• просмотра содержания веб-документов, компьютерных файлов и их каталогов;

• управления веб-приложениями,

а также для решения других задач. В глобальной сети Интернет браузер используется для запроса, обработки, манипулирования и отображения содержания веб-сайтов.

### 3.2. Формирование сведений

# 3.2.1. Создание ЭД «Сведения об исполнении (прекращении действия) контракта»

ЭД «Сведения об исполнении (прекращении действия) контракта» создается одним из следующих способов:

- Вручную из списка, см. «Создание ЭД «Сведения об исполнении (прекращении действия) контракта» в списке документов» 9.
- Автоматически из списка ЭД «Контрактов», см <u>«Создание ЭД «Сведения об</u> исполнении (прекращении действия) контракта» в списке ЭД «Контракт»»<sup>25</sup>.

Если в текущем бюджете активен признак Бюджет автономного/бюджетного учреждения, юридического лица размещающего закупки по 223-ФЗ по умолчанию включается признак Информация в соответствии с 223-ФЗ и название ЭД меняется на «Сведения об исполнении договора».

# 3.2.1.1. Создание ЭД «Сведения об исполнении (прекращении действия) контракта» в списке документов

Список ЭД «Сведения об исполнении (прекращении действия) контракта» открывается

### 3.2.1.1.1. Закладка «Исполнение контракта»

На закладке <u>Исполнение контракта</u>: указывается информация о ходе исполнения контракта.

В заголовочной части закладки находится панель инструментов, на которой располагаются стандартные функциональные кнопки. С их помощью можно выполнить следующие действия: создать новую запись, добавить информацию об оплате, добавить информацию о поставке, отредактировать выбранную запись и удалить выбранную запись.

Добавление информации об исполнении контракта осуществляется следующими способами:

• Внести новые сведения об исполнении.

| Сведение об исполнении — создание                                       | •                 |      |
|-------------------------------------------------------------------------|-------------------|------|
| На основании:                                                           |                   | •    |
| Номер документа:                                                        |                   | •••• |
| Дата документа:                                                         |                   |      |
| Дата исполнения:                                                        |                   |      |
| Оплачено:                                                               |                   |      |
| Наименование документа:                                                 |                   |      |
| Количество поставленных товаров,<br>выполненных работ, оказанных услуг: |                   |      |
|                                                                         |                   |      |
|                                                                         | ОК Отмена Примени | ить  |

Рис. 5. Редактор сведений об исполнении

В редакторе заполняются следующие поля:

- На основании выбор осуществляется из следующих значений из списка:
  - Сведений об оплате (данные из истории оплаты Контракта).
  - Сведений о поставке (данные из фактов поставки по Контракту).

Обязательно для заполнения.

**Примечание**. Поле **На основании** не отображается на форме «Редактора сведений об исполнении» закладки <u>Исполнение договоров</u> ЭД «Сведения об исполнении договора» с включенным системным признаком **Информация в соответствии с 223-ФЗ**.

- Номер документа выбор зависит от значения в поле На основании:
  - Сведений об оплате (данные из истории оплаты Контракта) выбор истории оплаты из ЭД «Контракт».
  - Сведений о поставке (данные из фактов поставки по Контракту) выбор ЭД «Факт поставки», принадлежащего указанному договору, и находящемуся на статусе «Обработка завершена».

Обязательно для заполнения. **Номер документа** на форме *Pedakmopa сведений об исполнении* закладки **Исполнение договоров** ЭД «Сведения об исполнении договора» при включенном признаке **Информация в соответствии с 223-ФЗ** заполняется выбором ЭД «Факт поставки», принадлежащего указанному договору, и находящемуся на статусе «*Обработка завершена*».

- Дата документа заполняется автоматически при выборе значения в поле Номер документа. Обязательно для заполнения.
- Дата исполнения дата исполнения этапа контракта. Не обязательно для заполнения.
- Дата оплаты дата оплаты договора, отображается на форме *Редактора сведений об исполнении* закладки <u>Исполнение договоров</u> ЭД «Сведения об исполнении договора» при включенном признаке Информация в соответствии с 223-ФЗ. Не обязательно для заполнения.
- Оплачено заполняется автоматически, на основании выбранных сведений об оплате. На форме *Редактора сведений об исполнении* закладки Исполнение договоров ЭД «Сведения об исполнении договора» при включенном признаке Информация в соответствии с 223-ФЗ недоступно для редактирования, заполняется автоматически значением суммы факта поставки.
- Наименование документа значение выбирается из Справочника типов документов исполнения контракта. При сохранении информации осуществляется проверка, что наименование документа есть в справочнике. Поле обязательное для заполнения.
- Количество поставляемых товаров, выполненных работы, оказанных услуг заполняется автоматически, при выборе значения в поле Номер документа, в зависимости от параметра В поле

"Наименование товара, работ, услуг" блока Предмет контракта, в реестре контрактов в ЕИС выгружается:

- Значение наименования позиции спецификации из контракта при формировании данных выводится Наименование позиции спецификации ЭД «Факт поставки», Количество и Ед. измерения в формате: «Наименование позиции спецификации» «кол-во» «ед. измерения».
- Значение наименования позиции спецификации и характеристики продукции при формировании выводится информация в следующем формате: <*Наименование позиции спецификации*> (<*Наименование характеристики*>: <*Значение характеристики*>; ...;...) - <*кол-во*> <*ед.* измерения>. Если характеристики есть, но не заполнены, то их значения и наименования не формируются.
- Эначение выбранной характеристики в качестве Наименования позиции спецификации выводится значение характеристики Наименование, которая соответствует наименованию характеристики указанной в параметре Наименование характеристики. Если у позиции спецификации отсутствует характеристика с указанным наименованием или характеристика не заполнена, то такие данные не выводятся в поле.

Примечание. Поля Оплачено и Количество поставляемых товаров, выполненных работы, оказанных услуг на форме «Редактора сведений об исполнении» закладки <u>Исполнение</u> <u>договоров</u> ЭД «Сведения об исполнении договора» при включенном признаке Информация в соответствии с 223-ФЗ недоступны для редактирования.

Для сохранения записи нажимается кнопка ОК.

При сохранении записи проверяется, что заполнено поле:

- Оплачено, если в поле На основании указано значение Платежный документ (данные из истории оплаты Контракта);
- Количество поставленных товаров, выполненных работ, оказанных услуг, если в поле На основании указано значение Документ об исполнении контракта (данные из фактов поставки по Контракту).

Для ЭД «Сведения об исполнении (прекращении действия) контракта» с признаком Информация в соответствии с 223-ФЗ, если создается новая запись или удаляется ссылка на факт поставки, то форма редактора отображается в следующем виде:

| ведение об исполнении | — создание   |                        |              |   |
|-----------------------|--------------|------------------------|--------------|---|
| Дата оплаты:          | 09.06.2      | 2016 🖪                 |              |   |
| Оплачено:             | 0,00         |                        |              |   |
| Валюта:               | RUB          |                        |              | × |
| Авансовый платеж:     | $\checkmark$ |                        |              |   |
|                       | Информ       | иация о документах прі | иемки        |   |
| 🖉 📑 📄 🅸               |              |                        |              |   |
| Номер                 | Номер        | Дата                   | Наименование |   |
|                       |              |                        |              |   |
|                       |              |                        |              |   |
|                       |              |                        |              |   |
|                       |              |                        |              |   |
|                       |              |                        |              |   |
|                       |              |                        |              |   |
|                       |              |                        |              |   |

Рис. 6. Редактор сведений об исполнении для документа с признаком «Информация в соответствии с 223-ФЗ»

В форме содержатся следующие поля:

- Дата оплаты вводится дата поступления оплаты. Поле доступно для редактирования и копирования на статусе *«Отложен»*. Обязательно для заполнения.
- Оплачено вводится сумма оплаты. Поле считается незаполненным, если указано значение 0. Доступно для редактирования и копирования на статусе «Отложен». Обязательно для заполнения.
- Валюта выбор значениея осуществляется из справочника Валюты. При создании записи заполняется значением валюты из родительского ЭД «Контракт». Доступно для редактирования и копирования на статусе «Отложен». Обязательно для заполнения.
- Авансовый платеж признак ставится в случае, если платеж является авансовым. доступен для редактирования и копирования на статусе *«Отложен»*. Не обязателен для заполнения.

Ниже расположена панель инструментов, с помощью которой можно **отредактировать запись в списке**, **добавить факт поставки**, **удалить запись, настроить список записей**.

Для добавления записи в список нажимается кнопка (Новый) и из открывшегося списка ЭД «Факт поставки» на статусе «*Обработка завершена»*, родительским документом которого является контракт, указанный в ЭД «Сведения об исполнении (прекращении действия) контракта», осуществляется множественный выбор фактов поставки. При сохранении проверяется, что факты поставки не повторяются, сообщение об ошибке: *Выбранный факт поставки уже присутствует в списке*.

#### • Добавить информацию об оплате.

При выборе данного действия система открывает окно *История оплаты контракта – выбор*, позволяющее выбрать запись об оплате, содержащуюся в указанном ЭД «Контракт»:

| Истор         | ия оплаты к | онтракта - вы | бор        |                  |                   |                  |        | × |
|---------------|-------------|---------------|------------|------------------|-------------------|------------------|--------|---|
| $\mathcal{Z}$ | 🍸 🌱         | । 🥝- 🔅        | 3   📲      |                  |                   |                  |        |   |
| Поиск         | стекста:    |               | Пс         | полю:            |                   |                  |        |   |
|               |             |               | H          | аименование      | С учетом регистра | Значение целиком |        |   |
| Профі         | иль фильтра |               |            | 🕶 📙 💥 Применить) | Профиль списка    |                  | ¥ 📙 X  |   |
|               | Номер       | Дата          | Оплачено   | Наименова        | ание              |                  |        |   |
|               |             | 10.11.2011    | 213 192,00 |                  |                   |                  |        |   |
|               |             | 15.11.2011    | 122 059,00 |                  |                   |                  |        |   |
|               |             | 17.11.2011    | 136 535,00 |                  |                   |                  |        |   |
|               |             | 22.11.2011    | 13 160,00  |                  |                   |                  |        |   |
|               |             | 24.11.2011    | 289 849,00 |                  |                   |                  |        |   |
|               |             | 25.11.2011    | 279 979,00 |                  |                   |                  |        |   |
|               |             | 30.11.2011    | 556 339,00 |                  |                   |                  |        |   |
|               |             | 16.12.2011    | 46 389,00  |                  |                   |                  |        |   |
|               |             |               |            | Записей: 8       |                   |                  |        |   |
|               |             |               |            |                  |                   | Выбрать          | Отмена | ) |

Рис. 7. История оплаты контракта

#### • Добавить информацию о поставке.

При выборе данного действия система открывает окно *Факты поставки – выбор*, позволяющее выбрать запись о поставке:

| Факты поставки - выбор                                    |                                      |               |             |                        |  |  |
|-----------------------------------------------------------|--------------------------------------|---------------|-------------|------------------------|--|--|
| 2 📝 📑 🚔 I 🖌 🌱 I 🤐 🦚 I 🐗                                   |                                      |               |             |                        |  |  |
| Установлен фильтр: Статус, Валидность ЭП<br>Поиск текста: | По полю:<br>Адрес поставки 💌 🗖 С уче | етом регистра | 🔲 Значение  | целиком                |  |  |
| Профиль фильтра                                           | 🕶 📙 💢 Применить) Проф                | риль списка   |             | ✓ ↓ ×                  |  |  |
| Статус                                                    | Номер                                | Дата          | Сумма       | Тип документа          |  |  |
| 🗌 Обработка завершена                                     | 1                                    | 10.06.2014    | 140 000 000 | Накладная по контракту |  |  |
| 4                                                         | Документов: 1                        |               | 140 000 00  | Þ                      |  |  |
|                                                           |                                      |               |             | Выбрать Отмена         |  |  |

Рис. 8. Факты поставки

При сохранении позиции в списке *Исполнение контракта* через редактор и при использовании инструмента **Добавить информацию о поставке** проверяется, что выбранный факт поставки отсутствует в списке. Если в списке уже есть запись с таким же номером факта поставки, то система выводит сообщение об ошибке: *Выбранный факт поставки уже присутствует в списке*.

#### На закладке содержатся следующие поля:

- Сформировать информацию о требовании заказчика в адрес банка об осуществлении уплаты денежной суммы по банковской гарантии признак доступен для редактирования на статусе «Отложен», если в родительском контракте указан реестровый номер банковской гарантии (на закладке <u>Обеспечение</u> <u>исполнения контракта</u>). Если параметр включен, то все нижеуказанные поля доступны для редактирования на статусе «Отложен» и отображается на форме.
- Сведения о ненадлежащем исполнении поставщиком (подрядчиком, исполнителем) обязательств, в обеспечении которых выдана банковская гарантия обязательно для заполнения, если активирован параметр Сформировать информацию о требовании заказчика в адрес банка об осуществлении уплаты денежной суммы по банковской гарантии.
- Дата предъявления требований заказчика дата предъявления требований заказчика. Значение вводится вручную или выбирается из календаря. Необязательное для заполнения.
- Сумма по банковской гарантии, требуемая к уплате сумма к уплате по банковской гарантии. Необязательное для заполнения.
- Сумма возврата аванса сумма возврата аванса. Доступно для редактирования на статусе «Отложен», если активирован признак Сформировать информацию о требовании заказчика в адрес банка об осуществлении уплаты денежной суммы по банковской гарантии. Необязательное для заполнения.
- Сумма неустоек (пеней, штрафов) сумма неустоек (пеней, штрафов). Доступно для редактирования на статусе «Отложен», если активирован признак Сформировать информацию о требовании заказчика в адрес банка об осуществлении уплаты денежной суммы по банковской гарантии. Необязательное для заполнения.
- Сумма убытков, непокрытых суммой неустоек (пеней, штрафов) сумма убытков, непокрытых суммой неустоек (пеней, штрафов). Доступно для редактирования на статусе «Отложен», если активирован признак Сформировать информацию о требовании заказчика в адрес банка об осуществлении уплаты денежной суммы по банковской гарантии. Необязательное для заполнения.
- Сумма возмещения убытков в гарантийный период сумма возмещения убытков в гарантийный период.

Доступно для редактирования на статусе «*Отложен»*, если активирован признак Сформировать информацию о требовании заказчика в адрес банка об осуществлении уплаты денежной суммы по банковской гарантии. Необязательное для заполнения.

- Иные суммы, требуемые к уплате иные суммы, требуемые к уплате. Доступно для редактирования на статусе «*Отложен*», если активирован признак Сформировать информацию о требовании заказчика в адрес банка об осуществлении уплаты денежной суммы по банковской гарантии. Необязательное для заполнения.
- В группе полей Сведения об оплате банком требования по банковской гарантии содержатся следующие поля:
  - Наименование платежного документа наименование платежного документа. Значение вводится вручную. Необязательное для заполнения.
  - Дата платежного документа дата платежного документа. Значение вводится вручную или выбирается в календаре. Необязательное для заполнения.
  - Номер платежного документа номер платежного документа. Значение вводится вручную. Необязательное для заполнения.
  - Сумма оплаты банком требования по банковской гарантии сумма оплаты банком требования по банковской гарантии. Значение вводится вручную. Необязательное для заполнения.
  - Дата и номер уведомления банка об отказе в удовлетворении требования дата и номер уведомления банка об отказе в удовлетворении требования. Значение вводится вручную. Необязательно для заполнения.
  - Сведения о ненадлежащем исполнении банком обязательств по банковской гарантии сведения о ненадлежащем исполнении банком обязательств по банковской гарантии. Значение вводится вручную. Необязательно для заполнения.
- Информация о реструктуризации в 2015 году задолженности банка, возникшей в связи с предъявлением требований к исполнению банковской гарантии признак информирует о реструктуризаци в 2015 году задолженности банка, возникшей в связи с предъявлением требований к исполнению банковской гарантии. Доступен на форме и для редактирования на статусе «*Отложен*», если активирован признак Информация о прекращении обязательств поставщика, обеспеченных банковской гарантией. Необязательно для заполнения.
- Дата реструктуризации задолженности указывается дата реструктуризации задолженности. Доступно для редактирования на статусе «*Отложен*», если активирован признак Информация о реструктуризации в 2015 году задолженности банка, возникшей в связи с предъявлением требований к исполнению банковской гарантии. Обязательно для заполнения.
- Размер задолженности, предусмотренной к реструктуризации вручную вводится сумма задолженности, предусмотренной к реструктуризации. Доступно для редактирования на статусе «*Отложен*», если активирован признак Информация о реструктуризации в 2015 году задолженности банка, возникшей в связи с предъявлением требований к исполнению банковской гарантии. Обязательно для заполнения.
- График погашения реструктуризированного размера задолженности вручную вводится описание графика погашения реструктуризированного размера задолженности. Доступно для редактирования на статусе «Отложен», если активирован признак Информация о реструктуризации в 2015 году задолженности банка, возникшей в связи с предъявлением требований к исполнению банковской гарантии. Обязательно для заполнения.
- Информация о прекращении обязательств поставщика, обеспеченных банковской гарантией признак информирует о прекращении обязательств поставщика, обеспеченных банковской гарантией. Доступен для редактирования на статусе «Отложен», если в родительском ЭД «Контракт» указан реестровый номер банковской гарантии. Необязательно для заполнения.
- Дата прекращения обязательств поставщика, обеспеченных банковской гарантией указывается дата прекращения обязательств поставщика, обеспеченных банковской гарантией. Доступно для редактирования на статусе «Отложен», если активирован признак Информация о прекращении обязательств поставщика, обеспеченных банковской гарантией. Обязательств поставщика, обеспеченных банковской гарантией. Обязательств поставщика, обеспеченных в информация о прекращении обязательств поставщика, обеспеченных банковской гарантией.
- Основание прекращения обязательств поставщика, обеспеченных банковской гарантией вручную вводится основание прекращения обязательств поставщика, обеспеченных банковской гарантией. Доступно для редактирования на статусе «Отложен», если активирован признак Информация о прекращении обязательств поставщика, обеспеченных банковской гарантией. Необязательств полнения.

- Сведения об удержании денежных средств, перечисленных в качестве обеспечения исполнения контракта – признак информирует о удержании денежных средств, перечисленных в качестве обеспечения исполнения контракта. Доступен для редактирования на статусе «Отложен». Необязательно для заполнения.
- Дата удержания заказчиком денежных средств, перечисленных как обеспечение исполнения указывается дата удержания заказчиком денежных средств, перечисленных как обеспечение исполнения. Доступно на форме и для редактирования на статусе «Отложен», если активирован признак Сведения об удержании денежных средств, перечисленных в качестве обеспечения исполнения контракта. Обязательно для заполнения.
- Сумма, удержанная заказчиком, в валюте удержания вручную вводится сумма, удержанная заказчиком. Доступно на форме и для редактирования на статусе «*Отложен*», если активирован признак Сведения об удержании денежных средств, перечисленных в качестве обеспечения исполнения контракта. Обязательно для заполнения.
- Сведения о ненадлежащем исполнении поставщиком обязательств вручную вводятся сведения о ненадлежащем исполнении поставщиком обязательств. Доступно на форме и для редактирования на статусе *«Отложен»*, если активирован признак Сведения об удержании денежных средств, перечисленных в качестве обеспечения исполнения контракта. Обязательно для заполнения.

Примечание. Признаки Сформировать информацию о требовании заказчика в адрес банка об осуществлении уплаты денежной суммы по банковской гарантии, Сведения об удержании денежных средств, перечисленных в качестве обеспечения исполнения контракта и Информация о прекращении обязательств поставщика, обеспеченных банковской гарантией и связанные с ними поля не отображаются на форме «Редактора сведений об исполнении» закладки <u>Исполнение</u> договоров ЭД «Сведения об исполнении договора» при включенном признаке Информация в соответствии с 223-ФЗ.

При сохранении данных осуществляются следующие проверки:

- Если активирован параметр Сформировать информацию о требовании заказчика в адрес банка об осуществлении уплаты денежной суммы по банковской гарантии, осуществляется проверка: если в одном из полей Дата предъявления требований заказчика, Сумма по банковской гарантии, требуемая к уплате указано значение, то второе поле также заполнено.
- Если активирован параметр Сформировать информацию о требовании заказчика в адрес банка об осуществлении уплаты денежной суммы по банковской гарантии, то осуществляется проверка заполненности полей: если в полях Наименование платежного документа, Дата платежного документа, Номер платежного документа, Сумма оплаты банком требования по банковской гарантии указано значение, то должны быть заполнены следующие поля: Дата платежного документа, Номер платежного документа, Комер платежного документа, Сумма оплаты банком требования по банковской гарантии указано значение, то должны быть заполнены следующие поля: Дата платежного документа, Номер платежного документа, Сумма оплаты банком требования по банковской гарантии

#### 3.2.1.1.2. Закладка «Сведения о начисленной неустойке»

Закладка Сведения о начисленной неустойке:

| римечание:<br>Исполнение контракта Све<br>Помер Класс докт<br>Номер Класс докт<br>Помер Линформация о предоставлен | дения о начисленной неустойке<br>умента Номер<br>ии в 2015 году заказчиком отсроче | Прекращение действия контракта<br>Дата<br>к уплаты неустойки (штрафа, пени) и | Дополнительная информация<br>и (или) осуществления списания начисл | енных сумм неустойки (штрафа, пени) |
|----------------------------------------------------------------------------------------------------|------------------------------------------------------------------------------------|-------------------------------------------------------------------------------|--------------------------------------------------------------------|-------------------------------------|
| Исполнение контракта Све<br>Помер Класс докт<br>Номер Класс докт<br>Информация о предоставлен                      | дения о начисленной неустойке<br>умента Номер<br>ии в 2015 году заказчиком отсроче | Прекращение действия контракта<br>Дата<br>к уплаты неустойки (штрафа, пени) и | Дополнительная информация<br>(или) осуществления списания начисл   | енных сумм неустойки (штрафа, пени) |
| Номер<br>строки Класс док                                                                                          | имента Номер<br>ии в 2015 году заказчиком отсроче                                  | Дата<br>К уплаты неустойки (штрафа, пени) и                                   | 1 (или) осуществления списания начисл                              | енных сумм неустойки (штрафа, пени) |
| Номер<br>строки Класс док<br>Информация о предоставлен                                                             | ии в 2015 году заказчиком отсроче                                                  | Дата<br>к уплаты неустойки (штрафа, пени) и                                   | 1 (или) осуществления списания начисл                              | енных сумм неустойки (штрафа, пени) |
| <ul> <li>Информация о предоставлен</li> </ul>                                                                      | ии в 2015 году заказчиком отсроче                                                  | к уплаты неустойки (штрафа, пени) и                                           | I (или) осуществления списания начисл                              | енных сумм неустойки (штрафа, пени) |
| <ul> <li>Информация о предоставлен</li> </ul>                                                                      | ии в 2015 году заказчиком отсроче                                                  | к уплаты неустойки (штрафа, пени) и                                           | и (или) осуществления списания начисл                              | енных сумм неустойки (штрафа, пени) |
| Информация о предоставлен                                                                                          | ии в 2015 году заказчиком отсроче                                                  | к уплаты неустойки (штрафа, пени) и                                           | и (или) осуществления списания начисл                              | енных сумм неустойки (штрафа, пени) |
| 🛙 Информация о предоставлен                                                                                        | ии в 2015 году заказчиком отсроче                                                  | к уплаты неустойки (штрафа, пени) и                                           | <ol> <li>и (или) осуществления списания начисл</li> </ol>          | енных сумм неустойки (штрафа, пени) |
| -                                                                                                    | <b>•</b>                                                                           |                                                                               |                                                                    |                                     |
| эщая сумма неуплаченных<br>устоек (штрафов, пеней) в<br>оссийских рублях:                                          |                                                                                    |                                                                               |                                                                    |                                     |
| Информация о предоставлен                                                                                          | ии отсрочки уплаты неустойки (шт                                                   | рафа, пени)                                                                   |                                                                    |                                     |
| Дата предоставления отсрочк<br>уплаты неустойки (штрафа,<br>пеней):                                                | и 🔹                                                                                |                                                                               |                                                                    |                                     |
| Сумма неустойки (штрафа, пе<br>по которой предоставлена<br>отсрочка:                                               | ни),                                                                               |                                                                               |                                                                    |                                     |
| Срок отсрочки уплаты неустой<br>(штрафа, пени):                                                                    | йки                                                                                |                                                                               |                                                                    |                                     |
| Реквизиты уведом                                                                                                   | ления, направленного заказчиком                                                    | поставщику (подрядчику, исполнител                                            | ю) о предоставлении отсрочки уплаты                                | неустойки (штрафа, пени)            |
| Номер документа:                                                                                                   |                                                                                    |                                                                               |                                                                    |                                     |
| Дата документа:                                                                                                    |                                                                                    |                                                                               |                                                                    |                                     |
| 🛙 Информация об осуществлен                                                                                        | ии списания сумм неустойки (штра                                                   | фа, пени)                                                                     |                                                                    |                                     |
| Дата осуществления списания<br>начисленных сумм неустойки                                                          | 3                                                                                  |                                                                               |                                                                    |                                     |
| (штрафа, пенеи):<br>Сумма неустойки (штрафа, пен<br>по которой осуществлено                                        | ни),                                                                               |                                                                               |                                                                    |                                     |
| Реквизиты уведомления,                                                                                             | направленного заказчиком постав                                                    | щику (подрядчику, исполнителю) об                                             | осуществлении списания начисленной                                 | суммы неустойки (штрафа, пени)      |
| Номер документа:                                                                                                   |                                                                                    |                                                                               |                                                                    |                                     |
| Дата документа:                                                                                                    |                                                                                    |                                                                               |                                                                    |                                     |
| Отложен • 📄 🔊 👩 🗞                                                                                                  |                                                                                    |                                                                               |                                                                    | ОК Отмена Поименить                 |

Рис. 9. Редактор сведений об исолнении (прекращении действия) контракта, закладка «Сведения о начисленной неустойке»

На закладке находится панель инструментов, на которой располагаются стандартные функциональные кнопки. С их помощью можно выполнить следующие действия: создать новую запись, отредактировать выбранную запись и удалить выбранную запись.

Для добавления информации о начисленной неустойки по контракту нажимается кнопка

(Новый), откроется форма Редактора сведений о начисленной неустойке:

| Редактор сведений о начисленной неустойке — создание                                 |                                                                           |      |  |  |  |
|--------------------------------------------------------------------------------------|---------------------------------------------------------------------------|------|--|--|--|
| Заполнено на основании:                                                              | ж Х Заполнить                                                             |      |  |  |  |
| Сторона контракта, в отношении<br>которой принято решение о<br>начислении неустойки: |                                                                           |      |  |  |  |
| Тип взыскания:                                                                       |                                                                           |      |  |  |  |
| Причина начисления неустойки<br>(штрафа, пени):                                      | Не указана                                                                | •    |  |  |  |
| — Требование заказчика об уплате неу                                                 | стойки (штрафа, пени) —                                                   |      |  |  |  |
| Наименование документа:                                                              |                                                                           |      |  |  |  |
| Номер документа:                                                                     |                                                                           |      |  |  |  |
| Дата документа:                                                                      |                                                                           |      |  |  |  |
| Размер начисленной неустойки:                                                        |                                                                           |      |  |  |  |
| Информация об оплате неустоики                                                       | ание документа Номер документа Дата документа Сумма<br>Паченной неустойки | A    |  |  |  |
| информация о возврате излишне уго                                                    | Ввести сведения о возврате излишне уплаченной неустойки                   |      |  |  |  |
| Наименование документа:                                                              |                                                                           |      |  |  |  |
| Номер документа:                                                                     |                                                                           |      |  |  |  |
| Дата документа:                                                                      |                                                                           |      |  |  |  |
| Размер излишне уплаченной<br>(взысканной) неустойки:                                 |                                                                           | •    |  |  |  |
|                                                                                      | ОК Отмена Приме                                                           | нить |  |  |  |

Рис. 10. Редактор сведений о начисленной неустойке

Форма редактора содержит следующие поля:

- Заполнено на основании вызывается списковая форма Иски и претензии, отображающая документы на статусах «Исполнение» и «Обработка завершена». Для выбора доступны только те ЭД «Иск»/«Претензия», у которых в поле Причина указано одно из значений:
  - Ненадлежащие исполнение поставщиком (подрядчиком, исполнителем) обязательств, предусмотренных контрактом, за исключением просрочки исполнения поставщиком (подрядчиком, исполнителем) обязательств (в том числе гарантийного обязательства), предусмотренных контрактом;
  - Просрочка исполнения поставщиком (подрядчиком, исполнителем) обязательств, предусмотренных контрактом (в том числе гарантийного обязательства);
  - Ненадлежащие исполнение заказчиком обязательств, предусмотренных контрактом, за исключением

просрочки исполнения обязательств, предусмотренных контрактом;

- Просрочка исполнения заказчиком обязательств, предусмотренных контрактом.
- При нажатии кнопки Заполнить автоматически заполняются значениями выбранного ЭД
- Сторона контракта, в отношении которой принято решение о начислении неустойки значение выбирается из списка: Заказчик или Поставщик. Заполняется автоматически при нажатии кнопки Заполнить в зависимости от значения поля Причина ЭД «Иск»/«Претензия», выбранного в поле Заполнено на основании . Обязательное для заполнения.
- Тип взыскания значение выбирается из списка: Штраф или Пеня. Заполняется автоматически при нажатии кнопки Заполнить на основании ЭД «Иск»/«Претензия», выбранного в поле Заполнено на основании. Обязательное для заполнения.
- Причина начисления неустойки (штрафа, пени) значение выбирается из списка доступных значений причин. При указанном типе взыскания Штраф для выбора доступны:
  - Ненадлежащие исполнение поставщиком (подрядчиком, исполнителем) обязательств, предусмотренных контрактом, за исключением просрочки исполнения поставщиком (подрядчиком, исполнителем) обязательств (в том числе гарантийного обязательства), предусмотренных контрактом;
  - Ненадлежащие исполнение заказчиком обязательств, предусмотренных контрактом, за исключением просрочки исполнения обязательств, предусмотренных контрактом;

При указанном типе взыскания Пеня для выбора доступны:

- Просрочка исполнения поставщиком (подрядчиком, исполнителем) обязательств, предусмотренных контрактом (в том числе гарантийного обязательства);
- Просрочка исполнения заказчиком обязательств, предусмотренных контрактом.

Заполняется автоматически при нажатии кнопки Заполнить значением поля Причина ЭД «Иск»/«Претензия», выбранного в поле Заполнено на основании. Обязательное для заполнения.

- В группе полей Требование заказчика или поставщика об уплате неустойки (штрафа, пени) содержатся поля:
  - Наименование документа вводится вручную или заполняется автоматически на основании данных группы полей Требование заказчика или поставщика (подрядчика, исполнителя) об уплате неустойки (штрафа, пени), решение суда о взыскании неустойки (штрафа, пени) ЭД «Иск»/«Претензия», выбранного в поле Заполнено на основании. Обязательное для заполнения.
  - Номер документа вводится вручную или заполняется автоматически на основании данных группы полей Требование заказчика или поставщика (подрядчика, исполнителя) об уплате неустойки (штрафа, пени), решение суда о взыскании неустойки (штрафа, пени) ЭД «Иск»/«Претензия», выбранного в поле Заполнено на основании. Обязательное для заполнения.
  - Дата документа вводится вручную или заполняется автоматически на основании данных группы полей Требование заказчика или поставщика (подрядчика, исполнителя) об уплате неустойки (штрафа, пени), решение суда о взыскании неустойки (штрафа, пени) ЭД «Иск»/«Претензия», выбранного в поле Заполнено на основании. Обязательное для заполнения.
  - Размер начисленной неустойки вводится вручную или заполняется автоматически на основании данных группы полей Требование заказчика или поставщика (подрядчика, исполнителя) об уплате неустойки (штрафа, пени), решение суда о взыскании неустойки (штрафа, пени) ЭД «Иск»/«Претензия», выбранного в поле Заполнено на основании. Обязательное для заполнения.
  - В таблицу Информация об оплате неустойки добавляется информация о документах, подтверждающих

оплату неустойки. Для добавления данных документа нажимается кнопка (Новый), откроется форма Информация о неустойке:

| Редактор информации об оплате/ | возврате неустойки — создание |                |
|--------------------------------|-------------------------------|----------------|
| Наименование документа:        |                               |                |
| Номер документа:               |                               |                |
| Дата документа:                |                               |                |
| Сумма документа:               |                               |                |
|                                |                               |                |
|                                |                               |                |
|                                |                               |                |
|                                |                               |                |
|                                |                               |                |
|                                |                               |                |
|                                | ОК От                         | иена Применить |

Рис. 11. Форма «Информация о неустойке»

При заполнении *Pedakmopa сведений о начисленной неустойке* на основании ЭД «Иск»/«Претензия» форма *Информация об оплате неустойки* заполняется из закладки Сведения о взыскании неустойки записями с типом *Документ, подтверждающий факт взыскания неустойки*. Все поля формы обязательны для заполнения. При сохранении записи таблицы осуществляется контроль уникальности записи по атрибутам: Наименование документа + Номер документа + Дата документа.

- В группе полей Информация о возврате излишне уплаченной неустойки содержатся поля:
  - Ввести сведения о возврате излишне уплаченной неустойки признак по умолчанию выключен. Автоматически активируется на основании ЭД «Иск»/«Претензия», если в документа присутствует одна запись в таблице закладки Сведения об изменении, отмене меры взыскания неустойки.
  - Наименование документа вводится вручную или заполняется автоматически на основании данных закладки <u>Сведения об изменении, отмене меры взыскания неустойки</u> ЭД «Иск»/«Претензия», выбранного в поле Заполнено на основании. Обязательное для заполнения.
  - Номер документа вводится вручную или заполняется автоматически на основании данных закладки Сведения об изменении, отмене меры взыскания неустойки ЭД «Иск»/«Претензия», выбранного в поле Заполнено на основании. Обязательное для заполнения.
  - Дата документа вводится вручную или заполняется автоматически на основании данных закладки Сведения об изменении, отмене меры взыскания неустойки ЭД «Иск»/«Претензия», выбранного в поле Заполнено на основании. Обязательное для заполнения.
  - Размер излишне уплаченной (взасканной) неустойки вводится вручную или заполняется автоматически на основании данных закладки <u>Сведения об изменении, отмене меры взыскания</u> <u>неустойки</u> ЭД «Иск»/«Претензия», выбранного в поле Заполнено на основании. Обязательное для заполнения.
  - В таблицу Информация о возврате плательщику неустойки добавляется информация о документах, подтверждающих возврат плательщику неустойки. Заполнение таблицы доступно при включенном признаке Ввести сведения о возврате излишне уплаченной неустойки. Для добавления данных

документа нажимается кнопка (Новый), откроется форма Информация о неустойке:

| Редактор информации об оплате/в | возврате неустойки — создание |           |
|---------------------------------|-------------------------------|-----------|
| Наименование документа:         |                               |           |
| Номер документа:                |                               |           |
| Дата документа:                 |                               |           |
| Сумма документа:                |                               |           |
|                                 |                               |           |
|                                 |                               |           |
|                                 |                               |           |
|                                 |                               |           |
|                                 |                               |           |
|                                 |                               |           |
|                                 | ОК Отмена                     | Применить |

Рис. 12. Форма «Информация о неустойке»

При заполнении *Pedakmopa сведений о начисленной неустойке* на основании ЭД «Иск»/«Претензия» форма *Информация об оплате неустойки* заполняется из закладки <u>Сведения о взыскании неустойки</u> записями с типом *Документ, подтверждающий факт отмены (возврата) неустойки*, при условии наличия хотя бы одной записи на закладке <u>Сведения об изменении, отмене меры взыскания неустойки</u>. Все поля формы обязательны для заполнения. При сохранении записи таблицы осуществляется контроль уникальности записи по атрибутам: Наименование документа + Номер документа + Дата документа.

На закладке ниже списка начисленных неустоек содержатся следующие поля:

- Информация о предоставлении в 2015 году заказчиком отсрочек уплаты неустойки (штрафа, пени) и (или) осуществления списания начисленных сумм неустойки (штрафа, пени) признак информирует о предоставлении в 2015 году заказчиком отсрочек уплаты неустойки или осуществления списания начисленных сумм неустойки. Доступен для редактирования на статусе «Отложен».
- Общая сумма неуплаченных неустоек (штрафов, пеней) в российских рублях вручную вводится сумма неуплаченных неустоек (штрафов или пеней) в рублях. Доступно для редактирования на статусе «Отложен», если активирован признак Информация о предоставлении в 2015 году заказчиком отсрочек уплаты неустойки (штрафа, пени) и (или) осуществления списания начисленных сумм неустойки (штрафа, пени). Необязательно для заполнения.
- Информация о предоставлении отсрочки уплаты неустойки (штрафа, пени) признак информирует о предоставлении отсрочки уплаты неустойки. Доступен для редактирования на статусе «Отложен», если активирован признак Информация о предоставлении в 2015 году заказчиком отсрочек уплаты неустойки (штрафа, пени) и (или) осуществления списания начисленных сумм неустойки (штрафа, пени). Необязательно для заполнения.

При активации признака становятся доступны следующие поля:

- Дата предоставления отсрочки уплаты неустойки (иптрафа, пеней) указывается дата предоставления отсрочки уплаты неустойки. Доступно для редактирования на статусе «Отложен», если активирован признак Информация о предоставлении отсрочки уплаты неустойки (иптрафа, пени). Обязательно для заполнения.
- Сумма неустойки (штрафа, пени), по которой предоставлена отсрочка вручную вводится сумма неустойки, по которой предоставлена отсрочка. Доступно для редактирования на статусе «*Отложен»*, если активирован признак Информация о предоставлении отсрочки уплаты неустойки (штрафа, пени). Обязательно для заполнения.
- Срок отсрочки уплаты неустойки (штрафа, пени) указывается дата отсрочки уплаты неустойки. Доступно для редактирования на статусе «Отложен», если активирован признак Информация о предоставлении отсрочки уплаты неустойки (штрафа, пени). Обязательно для заполнения.

- В группе полей Реквизиты уведомления, направленного заказчиком поставщику (подрядчику, исполнителю) о предоставлении отсрочки уплаты неустойки (штрафа, пени) содержатся следующие поля:
  - Номер документа вручную вводится номер документа. Доступно для редактирования на статусе «*Отложен»*, если активирован признак **Информация о предоставлении отсрочки уплаты неустойки** (штрафа, пени). Обязательно для заполнения.
  - Дата документа указывается дата документа. Доступно для редактирования на статусе «*Отложен»*, если активирован признак Информация о предоставлении отсрочки уплаты неустойки (штрафа, пени). Обязательно для заполнения.
- Информация об осуществлении списания сумм неустойки (штрафа, пени) признак информирует об осуществлении списания сумм неустойки. Доступен для редактирования на статусе «Отложен», если активирован признак Информация о предоставлении в 2015 году заказчиком отсрочек уплаты неустойки (штрафа, пени) и (или) осуществления списания начисленных сумм неустойки (штрафа, пени). Необязательно для заполнения.

При активации признака становятся доступны следующие поля:

- Дата осуществления списания начисленных сумм неустойки (штрафа, пеней) указывается дата списания начисленных сумм неустойки. Доступно для редактирования на статусе «Отложен», если активирован признак Информация об осуществлении списания сумм неустойки (штрафа, пени). Обязательно для заполнения.
- Сумма неустойки (штрафа, пени), по которой осуществлено списание вручную вводится сумма неустойки, по которой осуществляется списание. Доступно для редактирования на статусе «Отложен», если активирован признак Информация об осуществлении списания сумм неустойки (штрафа, пени). Обязательно для заполнения.
- В группе полей Реквизиты уведомления, направленного заказчиком поставщику (подрядчику, исполнителю) об осуществлении списания начисленной суммы неустойки (штрафа, пени) содержатся следующие поля:
  - Номер документа вручную вводится номер документа. Доступно для редактирования на статусе «Отложен», если активирован признак Информация об осуществлении списания сумм неустойки (штрафа, пени). Обязательно для заполнения.
  - Дата документа указывается дата документа. Доступно для редактирования на статусе «*Отложен*», если активирован признак **Информация об осуществлении списания сумм неустойки (штрафа, пени)**. Обязательно для заполнения.

#### 3.2.1.1.3. Закладка «Прекращение действия контракта»

Закладка <u>Прекращение действия контракта</u> отображается, если в поле Тип сведений указано значение Сведения о прекращении действия.

| Сведения об исполнении (прекраще        | ении действия) контракта № 13 от 26.12.2013 — изменение                                                                        |               |  |  |  |
|-----------------------------------------|----------------------------------------------------------------------------------------------------|---------------|--|--|--|
| Номер документа:                        | 13                                                                                                    |               |  |  |  |
| Дата документа:                         | 26.12.2013                                                                                                    |               |  |  |  |
| Дата публикации:                        |                                                                                                    |               |  |  |  |
| Тип сведений:                           | Сведения о прекращении действия                                                                                                | ~             |  |  |  |
| Выгружать в ЕИС:                        |                                                                                                    |               |  |  |  |
| Дата заключения:                        | 26.12.2013                                                                                                    |               |  |  |  |
| Номер контракта:                        | 170                                                                                                    | 📖 × Заполнить |  |  |  |
| Этап контракта:                         |                                                                                                    | ~             |  |  |  |
| Номер исполнения в рамках этапа:        | 1                                                                                                    |               |  |  |  |
| Состояние этапа:                        |                                                                                                    | v             |  |  |  |
| Реестровый номер:                       |                                                                                                    |               |  |  |  |
| ИНН заказчика:                          | 3435111401                                                                                                    |               |  |  |  |
| КПП заказчика:                          | 343501001                                                                                                    |               |  |  |  |
| Наименование заказчика:                 | Инспекция Федеральной налоговой службы по г. Волжскому                                                                         |               |  |  |  |
| Примечание:                             |                                                                                                    |               |  |  |  |
| Прекращение действия контракта          | ия о начисленной неустойке прекращение действия контракта дополнительная информация                                            |               |  |  |  |
| Номер Дата расторже<br>строки контракта | Номер Дата расторжения фактически оплачено Причина расторжения контракта и реквизиты документа О основания О основания         |               |  |  |  |
| - Суммы возмещения фактически пон       | есенного ушерба                                                                                                    |               |  |  |  |
|                                         |                                                                                                    |               |  |  |  |
| Номер<br>строки<br>Строки               | пяющийся основанием для начисления суммы<br>актически понесенного ущерба или платежный Дата документа Номер докуме<br>документ | нта Су        |  |  |  |
|                                         |                                                                                                    |               |  |  |  |
|                                         |                                                                                                    | Omunun        |  |  |  |

Рис. 13. Редактор сведений об исолнении (прекращении действия) контракта, закладка «Прекращение действия контракта»

В верхней части закладки располагается список Прекращение действия контракта. Для

добавления информации о прекращении действия контракта нажимается кнопка (**Новый**), на экране появится форма *Сведения о расторжении – создание*:

| Сведение о расторжении . Строка М                                                                                  | 21 — изменение       |
|----------------------------------------------------------------------------------------------------|----------------------|
| Дата расторжения контракта:                                                                                        | 07.11.2012           |
| Фактически оплачено:                                                                                               | 900,00               |
| Основание расторжения<br>контракта:<br>Наименование документа,<br>являющегося основанием<br>расторжения контракта: | ×                    |
| Дата документа:                                                                                                    |                      |
| Номер документа:                                                                                                   |                      |
| Дата уведомления об<br>одностороннем отказе от<br>исполнения контракта или дата<br>вступления в силу решения суда: |                      |
| Причина расторжения контракта и<br>реквизиты документа основания:                                                  | По соглашению сторон |
|                                                                                                    |                      |
|                                                                                                    | ОК Отмена Применить  |

Рис. 14. Редактор сведений о расторжении

Форма редактора содержит следующие поля:

- Дата расторжения контракта автоматически заполняется значением поля Дата расторжения родительского контракта. Обязательно для заполнения. В форме *Сведения о расторжении* закладки <u>Прекращение действия договора</u> ЭД «Сведения об исполнении договора» при включенном признаке Информация в соответствии с 223-ФЗ поле имеет название Дата расторжения договора.
- Фактически оплачено автоматически заполняется значением суммы Оплачено родительского контракта. Обязательно для заполнения. В форме *Сведения о расторжении* закладки <u>Прекращение действия договора</u> ЭД «Сведения об исполнении договора» при включенном признаке Информация в соответствии с 223-ФЗ поле не отображается.
- Основание расторжения контракта заполняется из справочника Основания расторжения контракта. Обязательно для заполнения. В форме *Сведения о расторжении* закладки <u>Прекращение действия договора</u> ЭД «Сведения об исполнении договора» при включенном признаке Информация в соответствии с 223-ФЗ поле имеет название Основание расторжения договора.
- Наименование документа, являющегося основанием расторжения контракта заполняется из справочника Основания расторжения контракта, значением вложенной записи Документы, являющиеся основанием расторжения контракта. Обязательно для заполнения. В форме Сведения о расторжении закладки <u>Прекращение действия договора</u> ЭД «Сведения об исполнении договора» при включенном признаке Информация в соответствии с 223-ФЗ поле имеет название Наименование документа, являющегося основанием расторжения договора.
- Дата документа значение вводится вручную или выбирается из календаря. Обязательно для заполнения.
- Номер документа номер документа. Значение вводится вручную. Необязательно для заполнения.
- Дата уведомления об одностороннем отказе от исполнения контракта или дата вступления в силу решения суда значение вводится вручную или выбирается из календаря. Обязательно для заполнения. В форме *Сведения о расторжении* закладки **Прекращение <u>действия договора</u>** ЭД «Сведения об исполнении договора» при включенном признаке **Информация в соответствии с 223-ФЗ** поле имеет название **Дополнительная дата документа основания**.
- Причина расторжения контракта и реквизиты документа основания причина расторжения контракта. Значение вводится вручную. Обязательно для заполнения. В форме *Сведения о расторжении* закладки <u>Прекращение действия договора</u> ЭД «Сведения об исполнении договора» при включенном признаке Информация в соответствии с 223-ФЗ поле не отображается.

Для добавления информации в список нажимается кнопка ОК.

**Примечание**. На закладку **<u>Прекращение действия договора</u> ЭД «Сведения об исполнении договора» при включенном системном признаке <b>Информация в соответствии с 223-ФЗ** можно добавить только одну запись.

Ниже расположен список Суммы возмещения фактически понесенного ущерба. Для

добавления информации о сумме возмещения ущерба нажимается кнопка (Новый), на экране появится форма Информация о сумме возмещения фактически понесенного ущерба:

| Информация о сумме возмещения | фактически понесенного ущерба — создание |     | × |
|-------------------------------|------------------------------------------|-----|---|
| Код документа:                |                                          |     | × |
| Наименование документа:       |                                          |     |   |
| Дата документа:               |                                          |     |   |
| Номер документа:              |                                          |     |   |
| Сумма возмещения:             | <b>~</b>                                 |     |   |
|                               |                                          |     |   |
|                               |                                          |     |   |
|                               |                                          |     |   |
|                               |                                          |     |   |
|                               | ОК Отмена Примен                         | ить |   |

Рис. 15. Форма «Информация о сумме возмещения фактически понесенного ущерба»

Форма редактора содержит следующие поля:

• Код документа – указывается код документа, выбор значения осуществляется из Справочника типов документов, являющихся основанием для начисления суммы возмещения фактически понесенного ущерба.

При выборе значения из справочника автоматически заполняется связанное поле Наименование документа (заполняется автоматически при выборе кода или вводится вручную).

Если введенное в поле значение редактируется, то удаляются ссылка на справочник и значение поля Наименование документа (заполняется автоматически при выборе кода или вводится вручную).

Необязательно для заполнения.

- Наименование документа (заполняется автоматически при выборе кода или вводится вручную) вручную вводится наименование документа. Доступно для редактирования, если не заполнено поле Код документа. Обязательно для заполнения.
- Номер документа вручную вводится номер документа. Необязательно для заполнения, если заполнено поле Код документа.
- Дата документа указывается дата документа. Обязательно для заполнения.
- Сумма возмещения вручную вводится сумма возмещения. Обязательно для заполнения.

**Примечание**. Список «Суммы возмещения фактически понесенного ущерба» не отображается на форме «Редактора сведений об исполнении» закладки <u>Прекращения</u> <u>действия контракта</u> ЭД «Сведения об исполнении договора».

#### 3.2.1.1.4. Закладка «Дополнительная информация»

Закладка Дополнительная информация:

| Сведения об исполнении (прекраще | нии действия) контракта № 13 от 26.12.2013 — изменение                              |               |
|----------------------------------|-------------------------------------------------------------------------------------|---------------|
| Номер документа:                 | 13                                                                                  | #             |
| Дата документа:                  | 26.12.2013                                                                          |               |
| Дата публикации:                 |                                                                                     |               |
| Тип сведений:                    | Сведения о прекращении действия                                                     | *             |
| Выгружать в ЕИС:                 |                                                                                     |               |
| Дата заключения:                 | 26.12.2013                                                                          |               |
| Номер контракта:                 | 170                                                                                 | 👞 × Заполнить |
| Этап контракта:                  |                                                                                     | *             |
| Номер исполнения в рамках этапа: | 1                                                                                   |               |
| Состояние этапа:                 |                                                                                     | ~             |
| Реестровый номер:                |                                                                                     |               |
| ИНН заказчика:                   | 3435111401                                                                          |               |
| КПП заказчика:                   | 343501001                                                                           |               |
| Наименование заказчика:          | Инспекция Федеральной налоговой службы по г. Волжскому                              |               |
| Примечание:                      |                                                                                     |               |
| Исполнение контракта Сведен      | ия о начисленной неустойке Прекращение действия контракта Дополнительная информация |               |
| Основание внесения изменений:    |                                                                                     |               |
| Комментарии:                     |                                                                                     |               |
|                                  |                                                                                     |               |
| Отложен 🗸 📄 🚷 🧐                  | ОК Отне                                                                             | на Применить  |

Рис. 16. Редактор сведений об исолнении (прекращении действия) контракта, закладка «Дополнительная информация»

На закладке расположены следующие поля:

- Основание внесения изменений поле доступно для редактирования на статусе «Обработка завершена». В форме Сведения о расторжении закладки <u>Дополнительная информация</u> ЭД «Сведения об исполнении договоров» поле имеет название **Причина отмены сведений**.
- Комментарии текст комментария. Поле становится доступно для редактирования после сохранения

документа по кнопке

# 3.2.1.2. Создание ЭД «Сведения об исполнении (прекращении действия) контракта» в списке ЭД «Контракт»

Система предоставляет возможность создания ЭД «Сведения об исполнении

(прекращении действия) контракта» в списке ЭД «Контракт» по действию Создать сведения об исполнении. Действие доступно, если пользователь обладает ролью Формирование сведений об исполнение контракта и ЭД «Контракт» находится на одном из следующих статусов: «Исполнение», «Обработка завершена», «Перерегистрация», «Исполнен».

Если в контракте, на основании которого формируются сведения, указана Дата расторжения, то при формировании сведений автоматически выставляется значение типа сведений равных Сведения о прекращении действия, во всех остальных случаях формируется с типом Сведения об исполнении. При формировании сведений из контракта, автоматически заполняется информацию о: ИНН, КПП, Наименовании заказчика, Реестровом номере, Дате заключения.

# 3.2.2. Обработка ЭД «Сведения об исполнении (прекращении действия) контракта»

Каждый документ с момента его создания в системе проходит определенные этапы обработки. Определить, на каком этапе обработки находится документ, помогает статус документа. ЭД «Сведения об исполнении (прекращении действия) контракта» может находиться на одном из следующих статусов:

- <u>«Отложен»</u><sup>26</sup>.
- <u>«Удален»</u> 29].
- <u>«Экспертиза»</u><sup>29</sup>].
- <u>«Отказан»</u> 30<sup>3</sup>.
- <u>«Обработка завершена»</u> 28 ].
- <u>«Сведения отозваны»</u><sup>29</sup>.
- <u>«Сведения об исполнении отправлены в ЕИС»</u> 30<sup>1</sup>.
- <u>«Сведения об исполнении загружены в ЕИС»</u> 30.
- <u>«Ошибка загрузки сведений об исполнении»</u> 30<sup>3</sup>.
- <u>«Отзыв сведений»</u> 31 .

Работа со статусами доступна, если пользователь обладает ролью Формирование сведений об исполнение контракта.

# 3.2.2.1. ЭД «Сведения об исполнении (прекращении действия) контракта» на статусе «Отложен»

На статусе *«Отложен»* над ЭД «Сведения об исполнении (прекращении действия) контракта» доступны следующие действия:

- Удалить при выполнении действия документ переходит на статус «Удален».
- Подписать и зарегистрировать если:
  - Признак Выгружать в ЕИС не активен, то система выводит предупреждение: Признак «Выгружать в

ЕИС» выключен, действие не допустимо. Система останавливает обработку документа.

- Признак Выгружать в ЕИС активен, то документ переходит на статус «Сведения об исполнении отправлены в ЕИС».
- ⊙ Проверяется, что для выбранного этапа существует только один ЭД «Сведения об исполнении (прекращении действия) контракта» на любом статусе, кроме «Сведения отозваны», в котором активирован признак Исполнение этапа завершено. Если проверка не пройдена, то система выводит сообщение об ошибке: AZK-16010. Ошибка обработки документа Сведения об исполнении (прекращении действия) контракта № 9 от 30.09.2014 (ID=62): На указанный этап исполнения контракта (№1) уже обработаны сведения об исполнении №8 от 30.09.2014.

При выполнении действия на экране отображается форма электронной подписи (см. документ « <u>БАРМ.00003-33\_34\_01-2</u> Система «АЦК-РС КС»/«АЦК-МС КС». Электронная подпись. Руководство пользователя»).

- Подписать и направить на согласование при выполнения действия документ переходит на статус «Экспертиза».
- Подписать и выгрузить сведения в ЕИС если:
  - Признак **Выгружать в ЕИС** не активен, то система выводит предупреждение: *Признак «Выгружать в ЕИС» выключен, действие не допустимо*. Система останавливает обработку документа.
  - Признак Выгружать в ЕИС активен, то документ переходит на статус «Сведения об исполнении отправлены в ЕИС».
  - Признаки Выгружать в ЕИС и Информация в соответствии с 223-ФЗ активны, документ выгружается в ЕИС и переходит на статус «Сведения об исполнении загружены в ЕИС».

При выполнении действий **Подписать и зарегистрировать**, **Подписать и направить на согласование** и **Подписать и выгрузить сведения в ЕИС** выполняются следующие контроли:

- поле Этап контракта должно быть заполнено, если заполнена закладка <u>Исполнение контракта</u>. Если контроль не выполнен, то система останавливает обработку документа и выводит сообщение об ошибке: *AZK-16001. Ошибка обработки документа (DOC): Укажите этап исполнения контракта*.
- поле Состояние этапа должно быть заполнено. Если контроль не выполнен, то система останавливает обработку документа и выводит сообщение об ошибке: AZK-16018. Ошибка обработки документа (DOC): Укажите состояние этапа.
- поле Оплачено не должно содержать отрицательных значений. Если контроль не выполнен, то система останавливает обработку документа и выводит сообщение об ошибке: AZK-16002. Ошибка обработки документа (DOC): Сумма "Оплачено" должна быть положительной.
- поле Дата прекращения действия (расторжения) контракта должно быть заполнено. Если контроль не пройден, то система останавливает обработку документа и выводит сообщение об ошибке: AZK-16004. Ошибка обработки документа (DOC): Дата прекращения действия (расторжения) контракта обязательна для заполнения.
- поле Фактически оплачено должно быть заполнено. Если контроль не пройден, то система останавливает обработку документа и выводит сообщение об ошибке: AZK-1023. Ошибка обработки документа (DOC): Заполните поле "Фактически оплачено".
- поле Основание и причина прекращения действия должно быть заполнено. Если контроль не пройден, то система останавливает обработку документа и выводит сообщение об ошибке: AZK-1023 Ошибка обработки документа (DOC): Заполните поле "Основание и причина прекращения действия".
- если признак Выгружать в ЕИС активен, поле Количество поставленных товаров, выполненных работ, оказанных услуг в строке записи закладки <u>Исполнение договора</u> ЭД «Сведения об исполнении договора» должно быть заполнено. Если контроль не пройден, то система останавливает обработку документа и выводит сообщение об ошибке: *AZK-16019*. Для сведений, выгружаемых в ЕИС, необходимо формировать сведения об исполнении на основании Фактов поставки.
- о если в поле Тип сведений указано значение Сведения об исполнении, на закладке Исполнение договора
   ЭД «Сведения об исполнении договора» должна быть указана хотя бы одна строка. Если контроль не пройден, то система останавливает обработку документа и выводит сообщение об ошибке: AZK-16022. Сведения об исполнении (прекращении действия) контракта № 6 от 14.10.2015 (ID=141): Необходимо добавить сведения о документах, подтверждающих исполнение договора.

- если признак Выгружать в ЕИС активен, осуществляется проверка соответствия каждой строки спецификации факта поставки, включенного в сведения, строке спецификации в родительском контракте.
- если активирован признак Информация в соответствии с 223-ФЗ и Выгружать в ЕИС, проверяется, что заполнено поле Наименование документа поставки, в связанных фактах поставки (в таблице редактора Сведения об исполнении). Если поле не заполнено, то выводится сообщение об ошибке: AZK-16023. В документе (DOC реквизиты факта поставки) не заполнено наименование документа поставки.
- если активирован признак Информация в соответствии с 223-ФЗ, проверяется, что для каждой строки спецификации факта поставки, включенного в сведения, существует аналогичная строка спецификации в родительском контракте. Идентичность проверяется по атрибутам:
  - о группа продукции;
  - код продукции;
  - ОКПД;
  - ОКДП;
  - Наименование;
  - Единица измерения;
  - о Цена;
  - Характеристики.

В случае несоответствия выводится сообщение об ошибке: *AZK-16020. (DOC)*. В строке исполнения  $N_2(0)$ , указан факт поставки (1), для которого найдена позиция спецификации (2), отсутствующая в родительском контракте. Документ не может быть выгружен в ЕИС. Где:

- 0 № <номер строки закладки <u>Исполнение контракта</u> Сведения>;
- о 1 №<номер факта поставки> от <Дата факта поставки>;
- о 2-№ <номер позиции спецификации факта поставки> <Наименование продукции>.

## 3.2.2.2. ЭД «Сведения об исполнении (прекращении действия) контракта» на статусе «Обработка завершена»

На статусе *«Обработка завершена»* над ЭД «Сведения об исполнении (прекращении действия) контракта» доступны следующие действия:

• Отозвать сведения – при выполнении действия выполняется контроль на заполненность поля Основание внесения изменений. Если поле не заполнено, то система останавливает обработку документа и выводит следующее сообщение об ошибке: *AZK-16005 Ошибка обработки документа (DOC):Поле "Основание внесения изменений" обязательно для заполнения при отзыве сведений.* Если контроль пройден, документ переходит на статус «*Отзыв сведений»* при активном параметре Выгружать в ЕИС и включенном системном признаке Информация в соответствии с 223-ФЗ и на статус «*Сведения отозваны»* (с выдачей предупреждающего сообщения *AZK-16017. Начиная с версии 5.0, общероссийским сайтом не поддерживается прием пакетов об отмене информации об исполнении (расторжении) контракта. Отзыв сведений в ЕИС необходимо осуществлять вручную*), если параметр Выгружать в ЕИС не активен и выключен системный признак Информация в соответствии с 223-ФЗ. В ЕИС отправляется сообщение, формат которого определяется значением типа сведений: если указано значение *Сведения об исполнении,* документ выгружается в соответствии с форматом «Сведения об исполнении договора», если указано значение *Сведения об прекращении действия* – в соответствии с форматом «Сведения об расторжении договора».

## 3.2.2.3. ЭД «Сведения об исполнении (прекращении действия) контракта» на статусе «Удален»

На статусе «Удален» над ЭД «Сведения об исполнении (прекращении действия) контракта» доступны следующие действия:

• Удалить – при выполнении действия документ удаляется логически и не отображается в списке сведений.

## 3.2.2.4. ЭД «Сведения об исполнении (прекращении действия) контракта» на статусе «Экспертиза»

На статусе «Экспертиза» над ЭД «Сведения об исполнении (прекращении действия) контракта» доступны следующие действия:

- Вернуть при выполнении действия документ переходит на статус «Отложен».
- Отказать при выполнении действия документ переходит на статус «Отказан».
- Подписать и зарегистрировать если:
  - признак **Выгружать в ЕИС** не активен, то система выводит предупреждение: *Признак «Выгружать в ЕИС» выключен, действие не допустимо*. Система останавливает обработку документа.
  - признак Выгружать в ЕИС активен, то документ переходит на статус «Сведения об исполнении отправлены в ЕИС».
- Подписать и выгрузить сведения в ЕИС если:
  - признак Выгружать в ЕИС не активен, то система выводит предупреждение: *Признак «Выгружать в ЕИС» выключен, действие не допустимо.* Система останавливает обработку документа.
  - признак Выгружать в ЕИС активен, то документ переходит на статус «Сведения об исполнении отправлены в ЕИС».

## 3.2.2.5. ЭД «Сведения об исполнении (прекращении действия) контракта» на статусе «Сведения отозваны»

На статусе *«Сведения отозваны»* над ЭД «Сведения об исполнении (прекращении действия) контракта» доступны следующие действия:

- Удалить при выполнении действия ЭД «Сведения об исполнении (прекращении действия) контракта» удалятся из системы.
- Внести изменения осуществляется контроль отсутствия включенных признаков Информация в соответствии с 223-ФЗ и Выгружать в ЕИС. При прохождении контроля документа переходит на статус « *Отложен»*. При непрохождении контроля система выводит предупреждение:*Нельзя вносить изменения в опубликованные в ЕИС сведения, по которым был осуществлен отзыв.*

# 3.2.2.6. ЭД «Сведения об исполнении (прекращении действия) контракта» на статусе «Сведения об исполнении отправлены в ЕИС»

Документ переходит на данный статус если для него активен признак Выгружать в ЕИС.

На статусе «Сведения об исполнении отправлены в ЕИС» над ЭД «Сведения об исполнении (прекращении действия) контракта» доступны следующие действия:

• Внести изменения – при выполнении действия документ переходит на статус «Отложен».

ЭД «Сведения об исполнении (прекращении действия) контракта» переходит на статус:

- «Сведения об исполнении загружены в ЕИС» при получении подтверждения загрузки сведений в ЕИС.
- «Ошибка загрузки сведений об исполнении» при получение ошибки загрузки сведений в ЕИС.
- «Обработка завершена» при получение подтверждения регистрации сведений в ЕИС.

# 3.2.2.7. ЭД «Сведения об исполнении (прекращении действия) контракта» на статусе «Отказан»

На статусе *«Отказан»* над ЭД «Сведения об исполнении (прекращении действия) контракта» доступны следующие действия:

• Отменить отказ – при выполнении действия документ переходит на статус «Отложен».

# 3.2.2.8. ЭД «Сведения об исполнении (прекращении действия) контракта» на статусе «Сведения об исполнении загружены в ЕИС»

#### Документ переходит на данный статус если для него активен признак Выгружать в ЕИС.

На статусе «Сведения об исполнении загружены в ЕИС» над ЭД «Сведения об исполнении (прекращении действия) контракта» доступны следующие действия:

• Внести изменения – при выполнении действия документ переходит на статус «*Отложен*», и становится доступен для внесения исправлений и повторной выгрузки в ЕИС.

Идентификация документа при последующей выгрузки осуществляется по **OOSKEY**, заменяя старый документ на новый.

## 3.2.2.9. ЭД «Сведения об исполнении (прекращении действия) контракта» на статусе «Ошибка загрузки сведений об исполнении»

Документ переходит на данный статус, если для него активирован признак **Выгружать в ЕИС**.

На статусе «Ошибка загрузки сведений об исполнении» над ЭД «Сведения об исполнении (прекращении действия) контракта» доступны следующие действия:

• Выгрузить повторно – при выполнении действия документ переходит на статус «Сведения об исполнении отправлены в ЕИС».

• Внести изменения – при выполнении действия документ переходит на статус «Отложен».

## 3.2.2.10. ЭД «Сведения об исполнении (прекращении действия) контракта» на статусе «Отзыв сведений»

Документ переходит на данный статус, если для него активирован признак **Выгружать в ЕИС**.

ЭД «Сведения об исполнении (прекращении действия) контракта» переходит на статус:

- «Сведения отозваны» при получении подтверждения отзыва сведений в ЕИС.
- «Обработка завершена» при получении отказа отзыва сведений в ЕИС.

### 3.3. Отчет об исполнении контракта

Формирование отчета доступно при наличии лицензии **repconexecution** и роли Заказчик/ Уполномоченный орган.

Отчет формируется из ЭД «Контракт» на статусах: «Возврат в исполнение», «Исполнение», «Обработка завершена», «Перерегистрирован», «Перерегистрация», «Исполнен», при выборе пункта меню Отчет об исполнении контракта (этапа контракта).

| Печать документа<br>Сведения о контракте<br>Отчет об исполнении контракта (этапа контракта) | Рис. 17 | 7. Формирование отчета «Сведения об<br>исполнении» из ЭЛ «Контракт» |
|---------------------------------------------------------------------------------------------|---------|---------------------------------------------------------------------|
| Печать документа<br>Сведения о контракте<br>Отчет об исполнении контракта (этапа контракта) | 🗎 🚷 🔊   | S• 📎 🥱                                                              |
| Печать документа<br>Сведения о контракте                                                    |         | Отчет об исполнении контракта (этапа контракта)                     |
| Печать документа                                                                            |         | Сведения о контракте                                                |
|                                                                                             |         | Печать документа                                                    |

Форма отчета имеет следующий вид:

|                           |                                                                                                    |                                                                                                    |                                                                                                |                                                                                          |                                               |                                      |                                                |                                                                         | к постанов<br>Р(<br>от 28) | лению Прав<br>оссийской Фе<br>юября 2013 | ительс<br>едера<br>г. № 1 |
|---------------------------|----------------------------------------------------------------------------------------------------|----------------------------------------------------------------------------------------------------|------------------------------------------------------------------------------------------------|------------------------------------------------------------------------------------------|-----------------------------------------------|--------------------------------------|------------------------------------------------|-------------------------------------------------------------------------|----------------------------|------------------------------------------|---------------------------|
|                           | отчета об исполне                                                                                                    | нии государственного (му                                                                           | ниципального) контракта и (или                                                                 | Ф О Р М А<br>) о результатах отдельного :                                                | этапа его испо                                | лнения от "                          | <День> "                                       | «месяц в род.                                                           | <u>падеже&gt;</u> <год>г   |                                          |                           |
| Наи                       | менование государственного (муни                                                                                                 | ципального)                                                                                        |                                                                                                |                                                                                          |                                               |                                      |                                                |                                                                         |                            |                                          |                           |
| зак                       | азчика, бюджетного, автономн                                                                                                    | ого учреждения или                                                                                 |                                                                                                |                                                                                          |                                               |                                      |                                                |                                                                         |                            |                                          |                           |
|                           | ударственного (муниципального) ун<br>анизационно-правовая форма                                                                  | итарного предприятия                                                                               |                                                                                                |                                                                                          |                                               |                                      |                                                |                                                                         |                            |                                          |                           |
| Наи                       | менование публично-правового об                                                                                                  | разования                                                                                          |                                                                                                |                                                                                          |                                               |                                      |                                                |                                                                         |                            |                                          |                           |
| Me                        | стонахождение (адрес), телефон, ад                                                                                               | црес электронной почты                                                                             |                                                                                                |                                                                                          |                                               |                                      |                                                |                                                                         |                            |                                          |                           |
| 3ид<br>Цат<br>10 (<br>ИНН | документа (базовый, измененный)<br>а<br>ОКПО<br>4                                                                                |                                                                                                    |                                                                                                |                                                                                          |                                               |                                      |                                                |                                                                         |                            |                                          |                           |
| 10 (<br>10 (<br>13M       | окопф/окфс<br>окотфокфс<br>енения                                                                                                |                                                                                                    |                                                                                                |                                                                                          |                                               |                                      |                                                |                                                                         |                            |                                          |                           |
|                           |                                                                                                    |                                                                                                    | 1. Ce                                                                                          | зедения о контракте                                                                      |                                               |                                      |                                                |                                                                         |                            |                                          |                           |
|                           | Идентификационный ко                                                                                                    | дзакупки                                                                                           | Номер контракта                                                                                | Номер реестровой записи<br>из реестра контрактов в<br>отношении заключенного             | наименован                                    | ование пре<br>ние товара,<br>услуги  | дмета ко<br>работы,                            | нтракта<br>код по<br>ОКПД                                               | Источни<br>обеспеч         | ки финансов<br>ения контра               | ого<br>кта                |
|                           | 1                                                                                                    |                                                                                                    | 2                                                                                              | контракта                                                                                |                                               | 4                                    |                                                | 5                                                                       |                            | 6                                        |                           |
|                           | *                                                                                                    |                                                                                                    | -                                                                                              | -                                                                                        |                                               | 1                                    |                                                | -                                                                       |                            | -                                        |                           |
|                           |                                                                                                    |                                                                                                    |                                                                                                |                                                                                          |                                               |                                      |                                                |                                                                         |                            |                                          |                           |
|                           |                                                                                                    |                                                                                                    | II. Сведения о поста                                                                           | авщике (подрядчике, испол                                                                | нителе)                                       |                                      |                                                |                                                                         |                            |                                          | _                         |
|                           |                                                                                                    |                                                                                                    | Организационно-правовая                                                                        | Местонахождение (место                                                                   | жительства),                                  | No<br>OVCR#/                         | По                                             | Re CUIDO                                                                |                            |                                          |                           |
|                           | паименование поставщика (подря                                                                                                   | дчика, исполнителя)                                                                                | форма                                                                                          | адрес, телефон, адрес эл<br>почты                                                        | ектроннои                                     | OKOLIΦ/                              | оксм                                           |                                                                         | ИНН                        | кип                                      | Ст                        |
| _                         | 1                                                                                                    |                                                                                                    | 2                                                                                              | 3                                                                                        |                                               | 4                                    | 5                                              | 6                                                                       | 7                          | 8                                        |                           |
|                           |                                                                                                    |                                                                                                    |                                                                                                |                                                                                          |                                               |                                      |                                                |                                                                         |                            |                                          | 1                         |
|                           |                                                                                                    |                                                                                                    |                                                                                                |                                                                                          |                                               |                                      |                                                |                                                                         |                            |                                          |                           |
|                           |                                                                                                    | III. Информация (<br>поставка тов                                                                  | об исполнении контракта (резул<br>ара, выполненная работа или он<br>о соблюдении промежуточных | пьтаты отдельного этапа исп<br>казанная услуга, в том числе<br>и окончательных сроков ис | олнения конт<br>их соответств<br>полнения кон | ракта, осущ<br>ие плану-гр<br>тракта | ествленн<br>афику},                            | ая                                                                      |                            |                                          |                           |
|                           | Наименование пок                                                                                                    | азателя                                                                                            | Предусмотрено контрактом                                                                       | Исполнено                                                                                | Докум<br>подтверж,<br>исполн                  | ент,<br>дающий<br>ение               | Причина<br>или неи<br>том чис<br>отклоне<br>гр | а отклонения<br>сполнения (в<br>сле причины<br>ния от плана-<br>нафика) | Пр                         | имечание                                 |                           |
| 1                         | 2                                                                                                    |                                                                                                    | 3                                                                                              | 4                                                                                        | 5                                             |                                      |                                                | 6                                                                       |                            | 7                                        |                           |
| L.                        | Дата начала исполнения контра<br>исполнения контракта)                                                                           | акта (отдельного этапа                                                                             |                                                                                                |                                                                                          | -                                             |                                      |                                                | -                                                                       |                            |                                          |                           |
| 2.                        | Дата окончания исполнения конт;<br>исполнения контракта)                                                                         | ракта (отдельного этапа                                                                            |                                                                                                |                                                                                          | -                                             |                                      |                                                | -                                                                       |                            |                                          |                           |
| s.                        | Цена контракта (отдельного этапа и<br>в валюте контракта<br>в рублях                                                             | сполнения контракта):                                                                              |                                                                                                |                                                                                          |                                               |                                      |                                                | -                                                                       |                            |                                          |                           |
| 4.                        | Количество (объем) поставляемы»<br>услуг, выполняемых работ по контра<br>исполнения контракта) с указанием                       | <ul> <li>товаров, оказываемых<br/>акту (по отдельному этапу<br/>через символ "/" единиц</li> </ul> |                                                                                                |                                                                                          |                                               |                                      |                                                | -                                                                       |                            |                                          |                           |
|                           | измерения по ОКЕИ (в случае есл                                                                                                  | и объект закупки может                                                                             |                                                                                                |                                                                                          |                                               |                                      |                                                |                                                                         |                            |                                          |                           |
| 5.                        | овто количественно измерен)<br>Авансовый платеж (если конт<br>выплата аванса):<br>5.1. размер в рублях<br>5.2. дата перечисления | рактом предусмотрена                                                                               |                                                                                                |                                                                                          |                                               |                                      |                                                | -                                                                       |                            |                                          |                           |
|                           | IV. Информация о ненад                                                                                                    | лежащем исполнении ко                                                                              | нтракта (с указанием допущенн                                                                  | <br>ных нарушений) или о неисп                                                           | олнении конт                                  | ракта и о са                         | і<br>нкциях, с                                 | вязанных с ук                                                           | азанным наруш              | ением                                    |                           |
| Т                         |                                                                                                    |                                                                                                    |                                                                                                |                                                                                          |                                               |                                      | До                                             | кумент,                                                                 |                            |                                          |                           |
|                           | Наименование пок                                                                                                    | азателя                                                                                            | Наименование обязательства                                                                     | Суть нарушения                                                                           | начисленной                                   | ация о<br>і неустойке                | начис                                          | рждающии<br>ление или                                                   | Пр                         | имечание                                 |                           |
| 1                         | 2                                                                                                    |                                                                                                    | 3                                                                                              | 4                                                                                        | 5                                             |                                      | 7-0101                                         | 6                                                                       |                            | 7                                        |                           |
|                           | Ненадлежащее исполнение и<br>заказчиком обязательств, предусм<br>исключением нарушения сроков исп                                | (или) неисполнение<br>отренных контрактом, за<br>толнения обязательств                             |                                                                                                |                                                                                          |                                               |                                      |                                                |                                                                         |                            |                                          |                           |
|                           | Нарушение заказчиком сроков испо                                                                                                 | олнения обязательств                                                                               |                                                                                                |                                                                                          |                                               |                                      |                                                |                                                                         |                            |                                          |                           |
|                           | Ненадлежащее исполнение и<br>исполнителем обязательств, за и<br>сроков исполнения обязатель                                      | (или) неисполнение<br>сключением нарушений<br>ств, предусмотренных                                 |                                                                                                |                                                                                          |                                               |                                      |                                                |                                                                         |                            |                                          |                           |
| ł.                        | контрактом<br>Нарушение поставщиком (подря<br>сроков исполнения обязательств                                                     | дчиком, исполнителем)                                                                              |                                                                                                |                                                                                          |                                               |                                      |                                                |                                                                         |                            |                                          |                           |
| 5.                        | Ненадлежащее исполнение<br>выдавшим исполнителю банковск<br>обеспечения исполнения контракта                                     | обязательств банком,<br>ую гарантию для целей                                                      |                                                                                                |                                                                                          |                                               |                                      |                                                |                                                                         |                            |                                          |                           |
|                           |                                                                                                    | v.                                                                                                 | Информация об изменении ил                                                                     | <br>и о расторжении контракта (                                                          | в ходе его исп                                | олнения                              |                                                |                                                                         | L                          |                                          |                           |
| Т                         | Событие                                                                                                    | Дата                                                                                               | Причина                                                                                        | ,, serripakia                                                                            | Наименова                                     | ние, номер                           | и дата д                                       | окумента-осн                                                            | ования                     |                                          |                           |
| 1                         | 2                                                                                                    | 3                                                                                                  | 4                                                                                              |                                                                                          |                                               |                                      | 5                                              |                                                                         |                            |                                          |                           |
| <u>.</u> [                | Изменение контракта                                                                                                    |                                                                                                    |                                                                                                |                                                                                          |                                               |                                      |                                                |                                                                         |                            |                                          |                           |
|                           | осторжение контракта                                                                                                    |                                                                                                    |                                                                                                |                                                                                          |                                               |                                      |                                                |                                                                         |                            |                                          |                           |
|                           | (упол                                                                                                    | Руководитель                                                                                       | (20.2%HOCTH)                                                                                   | (полянсь)                                                                                |                                               | (0.7.6)                              |                                                | no anucu)                                                               |                            |                                          |                           |

Рис. 18. Форма отчета об исполнении контракта

В заголовочной части формы содержатся следующие поля:

- Наименование государственного (муниципального) заказчика, бюджетного, автономного учреждения или государственного (муниципального) унитарного предприятия выводится наименование заказчика из ЭД «Контракт».
- Организационно-правовая форма выводится значение полного наименования организационно-правовой формы заказчика из справочника *Организации*.
- Наименование публично-правового образования выводится наименование первого, второго и третьего уровня территории из бюджета пользователя (Справочники — Бюджет — Бюджет ы).
- Местонахождение (адрес), телефон, адрес электронной почты выводится значение адреса места нахождения заказчика из справочника Организации, в виде: Страна, Территория 1, 2, 3-го уровня, Адрес, Телефон, е-mail.
- Вид документа выводится:
  - **первоначальные** если только в одном этапе указана Дата формирования отчета об исполнении этапа контракта;
  - измененные если в двух и более этапах указана Дата формирования отчета об исполнении этапа контракта.
- Дата выводится значение максимальной Дата формирования отчета об исполнении этапа контракта. Если ни одна дата не заполнена, то при попытке распечатать отчет система выводит сообщение об ошибке: Заполните дату формирования отчета об исполнении этапа контракта на закладке "Этапы контракта".
- по ОКПО выводится значение поля ОКПО заказчика из справочника Организации.
- ИНН выводится значение поля ИНН заказчика из контракта.
- КПП выводится значение поля КПП заказчика из контракта.
- по ОКОПФ/ОКФС выводится значение кода организационно-правовой формы заказчика из справочника *Организации*.
- по ОКТМО выводится значение поля ОКТМО заказчика из справочника Организации.
- изменения выводится: *n 1*, где n количество этапов для которых заполнена Дата формирования отчета об исполнении этапа контракта.
- В разделе І. Сведения о контракте содержатся следующие колонки:
- Идентификационный код закупки не заполняется.
- Номер контракта выводится номер контракта.
- Номер реестровой записи из реестра контрактов в отношении заключенного контракта выводится реестровый номер контракта.
- Наименование предмета контракта: наименование товара, работы, услуги выводится наименование и характеристики сгруппированной позиции спецификации в виде: *«Наименование позиции» («наименование характеристики»: «значение характеристики»; …; …)*. Если характеристики не заполнены, то они не выводятся, так же не выводятся характеристики с типом Классификатор действий.
- Наименование предмета контракта: код по ОКПД выводится код ОКПД сгруппированной позиции спецификации.
- Источники финансового обеспечения контракта выводится значение кода источника финансирования.

В разделе **II.** Сведения о поставщике (подрядчике, исполнителе) содержатся следующие колонки:

• Наименование поставщика (подрядчика, исполнителя) — выводится наименование поставщика из контракта.

- Организационно-правовая форма выводится значение полного наименования организационно-правовой формы из справочника Организационно-правовые формы.
- Местонахождение (место жительства), адрес, телефон, адрес электронной почты выводится: Индекс, Страна, Наименование территорий, адрес, телефон, е-таil.
- По ОКОПФ/ОКФС выводится значение кода организационно-правовой формы контрагента.
- По ОКСМ выводится код страны, соответствующий маске из справочника Организации. Если организация выбрана не из справочника, то выводится код страны, указанный в контракте на закладке <u>Место</u> нахождение.
- По ОКПО выводится значение кода ОКПО поставщика из справочника Организации, если поставщик выбран из справочника.
- ИНН выводится ИНН поставщика из контракта.
- КПП выводится КПП поставщика из контракта.
- *Статус* выводится код статуса, если отмечен один из признаков в блоке Статус контрагента, исходя из следующих соответствий:
  - о 1 − субъект малого предпринимательства;
  - 2 социально-ориентированная некоммерческая организация;
  - 3 учреждение уголовно-исправительной системы;
  - 4 общероссийская общественная организация инвалидов.

#### В разделе Ш. Информация об исполнении контракта содержатся следующие колонки:

- Предусмотрено контрактом если в контракте только один этап, то выводится значение Плановая дата начала этапа из ЭД «Контракт». Если в контракте два и более этапа, то выводится значение Плановая дата начала этапов из ЭД «Контракт» в виде: *«Номер этапа» этапа» этапа»*.
- Исполнено если в контракте только один этап, то выводится значение Фактическая дата начала этапа из ЭД «Контракт». Если в контракте два и более этапа, то выводится значение Фактическая дата начала этапов из ЭД «Контракт» в виде: <Номер этапа> этап: <ДД.ММ.ГГГГ>.
- Документ, подтверждающий исполнение не заполняется.
- Причина отклонения или неисполнения (в том числе причины отклонения от плана-графика) не заполняется.
- *Примечание* выводится значение **Примечание** к дате начала исполнения контракта (этапа) этапа из ЭД «Контракт».
- Дата начала исполнения контракта (отдельного этапа исполнения контракта) выводятся следующие значения:
  - Предусмотрено контрактом если в контракте только один этап, то выводится значение Плановая дата начала этапа из ЭД «Контракт». Если в контракте два и более этапа, то выводится значение Плановая дата начала этапов из ЭД «Контракт» в виде: *«Номер этапа» этапа: ДД.ММ.ГГТТ*».
  - Исполнено если в контракте только один этап, то выводится значение **Фактическая дата начала** этапа из ЭД «Контракт». Если в контракте два и более этапа, то выводится значение **Фактическая дата начала** этапов из ЭД «Контракт» в виде: *«Номер этапа» этапо*: *«ДД.ММ.ГГГГГ*».
  - Документ, подтверждающий исполнение не заполняется.
  - Причина отклонения или неисполнения (в том числе причины отклонения от плана-графика) не заполняется.
  - *Примечание* выводится значение **Примечание** к дате начала исполнения контракта (этапа) этапа из ЭД «Контракт».
- Дата окончания исполнения контракта (отдельного этапа исполнения контракта) выводятся

следующие значения:

- Предусмотрено контрактом если в контракте только один этап, то выводится значение Плановая дата начала этапа из ЭД «Контракт». Если в контракте два и более этапа, то выводится значение Плановая дата начала этапов из ЭД «Контракт» в виде: *«Номер этапа» этапа: ДД.ММ.ГГТТ*».
- Исполнено если в контракте только один этап, то выводится значение Фактическая дата начала этапа из ЭД «Контракт». Если в контракте два и более этапа, то выводится значение Фактическая дата начала этапов из ЭД «Контракт» в виде: <*Номер этапа*> *этап*: <ДД.ММ.ГГТГ>.
- Документ, подтверждающий исполнение не заполняется.
- Причина отклонения или неисполнения (в том числе причины отклонения от плана-графика) не заполняется.
- *Примечание* выводится значение **Примечание** к дате начала исполнения контракта (этапа) этапа из ЭД «Контракт».
- Цена контракта (отдельного этапа исполнения контракта) выводятся следующие значения:
  - Предусмотрено контрактом если в контракте только один этап, то выводятся суммы этапа в денежном формате. Если поле Сумма заполнено в валюте, то значение выводится в виде: *«Значение в валюте, если указано» «значение буквенного кода валюты»/«Значение суммы» руб.* Если в контракте два и более этапа, то значение выводится в виде: *«Номер этапа» этап: «Значение в валюте, если указано» «значение, буквенного кода валюты»/«Значение суммы» руб.* Валюте, если указано» выводится в виде: *«Номер этапа» этап: «Значение в валюте, если указано» «значение, буквенного кода валюты»/«Значение суммы» руб.* Значение выводится, только если сумма указана в валюте.
  - Исполнено если в контракте только один этап, то выводится значение общей суммы Оплачено с закладки Исполнение контракта из ЭД «Сведения об исполнении контракта» на статусе «Обработка завершена». Если в контракте два и более этапа, то значение выводится в виде: <Номер этапа> этап: <Значение суммы> руб, где:
    - <*Homep* этапа> значение номера этапа из ЭД «Сведения об исполнении контракта» на статусе «Обработка завершена»;
    - *<3начение суммы>* значение общей суммы из сведений об исполнении контракта.
  - Документ, подтверждающий исполнение выводится Дата документа, Номер документа, Наименование документа из записи с закладки <u>Исполнение контракта</u>, для которой указана сумма, в виде: <Наименование документа> №<Номер документа> от <Дата документа>; ...;. Если этапов несколько, то значение выводится в виде: <Номер этапа> этап: <Наименование документа> №<Номер документа> от <Дата документа>; ...;.
  - Причина отклонения или неисполнения (в том числе причины отклонения от плана-графика) не заполняется.
  - Примечание не заполняется.
- Количество (объем) поставляемых товаров, оказываемых услуг, выполняемых работ по контракту (по отдельному этапу исполнения контракта) с указанием через символ "/" единиц измерения по ОКЕИ (в случае если объект закупки может быть количественно измерен) – выводятся следующие значения:
  - Предусмотрено контрактом если в контракте только один этап, то значение выводится в виде:
     <наименование позиции спецификации>: <количество по позиции спецификации> / <ед. измерения позиции спецификации>;. Если в контракте два и более этапа, то значение выводится в виде: <Номер этапа> этап: <наименование позиции спецификации>: <количество по позиции спецификации> / <ед. измерения лозиции спецификации>;
  - Исполнено если в контракте только один этап, то значение выводится из поля Количество поставленных товаров, выполненных работ, оказанных услуг с закладки Исполнение контракта из ЭД «Сведения об исполнении контракта» на статусе «Обработка завершена». Если в контракте два и более этапа, то значение выводится в виде: <Номер этапа> этап: <Значение поля "Количество поставленных товаров ...">; ....;, где:
    - < *Номер этапа* > значение номера этапа из ЭД «Сведения об исполнении контракта» на статусе «Обработка завершена»;
    - $\circ$  < Значение поля "Количество поставленных товаров ..."> значение одноименного поля.

- Документ, подтверждающий исполнение выводится Дата документа, Номер документа, Наименование документа из записи с закладки <u>Исполнение контракта</u>, для которой указана сумма, в виде: <Наименование документа> №<Номер документа> от <Дата документа>; ...;. Если этапов несколько, то значение выводится в виде: <Номер этапа> этап: <Наименование документа> №<Номер документа> от <Дата документа>; ...;.
- Причина отклонения или неисполнения (в том числе причины отклонения от плана-графика) не заполняется.
- Примечание не заполняется.
- Авансовый платеж (если контрактом предусмотрена выплата аванса) выводятся следующие значения:
  - Предусмотрено контрактом выводится значение даты и суммы аванса из строки графика оплаты. Если существует несколько строк и в строках указаны разные даты, то они группируются по датам и их суммы складываются. Если во всех строках только одна дата, то значение выводится в виде: < Значение суммы в формате с разделителями> < Значение даты в формате ДД.ММ.ГГГГР>. Если существует две и более даты, то значение выводится в виде: < Значение суммы в формате с разделителями> от < Значение даты в формате ДД.ММ.ГГГГР> ... < Значение суммы в формате с разделителями> от <Значение даты в формате ДД.ММ.ГГГГР>.
  - Исполнено выводится значение суммы и даты платежа с признаком Аванс. Если существует несколько строк и в строках указаны разные даты, то они группируются по датам и их суммы складываются. Если во всех строках только одна дата, то значение выводится в виде: < Значение суммы в формате с разделителями> < Значение даты платежа в формате ДД.ММ.ГГГГ>. Если существует две и более даты, то значение выводится в виде: < Значение выводится в виде: < значение от < значение даты, то значение суммы в формате с разделителями> от < Значение даты платежа в формате с разделителями> от < Значение даты платежа в формате ДД.ММ.ГГГГ> ... < Значение суммы в формате с разделителями> от < значение даты платежа в формате ДД.ММ.ГГГГ>... < Значение суммы в формате с разделителями> от < значение даты платежа в формате ДД.ММ.ГГГГ>... < Значение суммы в формате с разделителями> от < значение даты в формате ДД.ММ.ГГГГ>.
  - Документ, подтверждающий исполнение из строк Истории оплаты выводится Дата документа, Номер, Наименование позиций для которых указан признак Аванс. Значение выводится в виде:
     <Наименование> №< Значение номера> от <значение даты>. Если было произведено несколько платежей, то каждая позиция выводится с новой строки.
  - Причина отклонения или неисполнения (в том числе причины отклонения от плана-графика) не заполняется.
  - Примечание не заполняется.

## В разделе **IV. Информация о не надлежащем исполнении контракта** содержатся следующие колонки:

- Не надлежащее исполнение и (или) неисполнение заказчиком обязательств, предусмотренных контрактом, за исключением нарушения сроков исполнения обязательств заполняется на основании ЭД «Иск»/«Претензия», у которых в поле **Причина** выбрано значение: Не надлежащее исполнение и (или) неисполнение заказчиком обязательств, предусмотренных контрактом.
- Нарушение заказчиком сроков исполнения обязательств заполняется на основании ЭД «Иск»/«Претензия», у которых в поле Причина выбрано значение: Нарушение заказчиком сроков исполнения обязательств.
- Не надлежащее исполнение и (или) неисполнение исполнителем обязательств, за исключением нарушений сроков исполнения обязательств, предусмотренных контрактом заполняется на основании ЭД «Иск»/«Претензия», у которых в поле **Причина** выбрано значение: Не надлежащее исполнение и (или) неисполнение исполнителем обязательств.
- Нарушение поставщиком (подрядчиком, исполнителем) сроков исполнения обязательств заполняется на основании ЭД «Иск»/«Претензия», у которых в поле Причина выбрано значение: Нарушение поставщиком (подрядчиком, исполнителем) сроков исполнения обязательств.
- Не надлежащее исполнение обязательств банком, выдавшим исполнителю банковскую гарантию для целей обеспечения исполнения контракта – заполняется на основании ЭД «Иск»/«Претензия», у которых в поле Причина выбрано значение: Не надлежащее исполнение обязательств банком, выдавшим исполнителю банковскую гарантию для целей обеспечения исполнения контракта.
- *Наименование обязательства* выводится значение одноименного поля из ЭД «Иск»/«Претензия».
- Суть нарушения выводится значение одноименного поля из ЭД «Иск»/«Претензия».

- Информация о начисленной неустойке выводится сумма из поля Сумма начисленной неустойки из ЭД «Контракт».
- Документ, подтверждающий начисление или уплату неустойки выводятся следующие данные:
  - первый блок содержит информацию о наименовании, номере и дате ЭД «Иск»/«Претензия», выводится: Начислено в соответствии с: <Наименование документа (Иск или Претензия)> №<Номер ЭД Иск/ Претензия> от <дата документа в формате ДД.ММ.ГГГГ>г.
  - второй блок содержит информацию с закладки <u>Сведения о взыскании неустойки</u> ЭД «Иск»/«Претензия», выводится: Уплата неустойки подтверждена, следующими документами:
     <Наименование документа> №< Номер документа> от <дата документа в формате ДД.ММ.ГГГГ>г.
- Примечание выводится значение из поля Причины не надлежащего исполнения (примечание) из ЭД «Иск»/«Претензия».

#### В разделе V. Информация об изменении или о расторжении контракта в ходе его исполнения содержатся следующие колонки:

- Изменение контракта выводятся следующие значения:
  - Дата заполняется значением Дата изменения контракта, если она указана.
  - Причина заполняется значением Кода из справочника Основания изменения контракта, если указана дата изменения.
  - *Наименование, номер и дата документа-основания* заполняется значением поля **Реквизиты** документа, являющегося основанием, если указана дата изменения.
- Расторжение контракта выводятся следующие значения:
  - Дата заполняется значением Дата расторжения контракта, если она указана.
  - Причина заполняется, если указана дата расторжения, значением кода:
    - **01** по соглашению сторон;
    - 02 по решению суда;
    - о **03** односторонний отказ заказчика от исполнения контракта;
    - 04 односторонний отказ исполнителя от исполнения контракта.
  - Наименование, номер и дата документа-основания заполняется, если указана дата расторжения, значениями: Наименование, Номер, Дата документа (подтверждающего исполнения контракта), в виде:
     <CONFIRMNOTE> №<CONFIRM\_DOC\_NUMBER> от <CONFIRM\_DOC\_DATE>.

### 3.4. Сведения об исполнении

Отчет формируется из ЭД «Сведения об исполнении (прекращении действия) контракта» при выборе пункта меню **Информация об исполнении (расторжении) контракта**.

|   | Информация об исполнении (расторжении) контра                                         | та               |                  |           |  |  |
|---|---------------------------------------------------------------------------------------|------------------|------------------|-----------|--|--|
|   | Сведения о стране происхождения товара (Приложение №4 к приказу N142н от 30.12.2013г) |                  |                  |           |  |  |
|   | Сведения о начислении неустойки (Приложение №                                         | 5 к приказу N143 | 2н от 30.12.2013 | r)        |  |  |
| 3 | •                                                                                     | ОК               | Отмена           | Применить |  |  |
| 3 | •                                                                                     | ок               | Отмена           | Применить |  |  |

Рис. 19. Печать отчетной формы «Сведения об исполнении»

Форма отчета имеет следующий вид:

#### Сведения об исполнении (о расторжении)

#### государственного или муниципального контракта либо гражданско-правового

договора бюджетного учреждения на поставки товаров, выполнение работ, оказание услуг, заключенного по итогам размещения заказа

|                        |    |                           | Коды |
|------------------------|----|---------------------------|------|
|                        |    | Форма по ОКУД             |      |
|                        | от | Дата                      |      |
|                        |    |                           |      |
| Наименование заказчика |    | ИНН                       |      |
|                        |    | КПП                       |      |
|                        |    | Дата заключения контракта |      |
|                        |    | Номер контракта           |      |
|                        |    |                           |      |
|                        |    | Номер реестровой записи   |      |
|                        |    |                           |      |
|                        |    |                           |      |

#### Раздел I. Исполнение контракта

| Дата | Основание |
|------|-----------|
| 1    | 2         |
|      |           |
|      |           |
|      |           |

#### Раздел II. Прекращение действия контракта

| Фактически<br>оплачено<br>заказчиком, рублей | Дата | Основание и причина |
|----------------------------------------------|------|---------------------|
| 1                                            | 2    | 3                   |
|                                              |      |                     |

| Руководитель или иное уполномоченное<br>лицо | 3                        |           |                     |  |
|----------------------------------------------|--------------------------|-----------|---------------------|--|
|                                              | подпись                  |           | расшифровка подписи |  |
| ""20г.                                       |                          |           |                     |  |
| Рг                                           | ас. 20. Форма отчета «Св | едения об | 5 исполнении»       |  |

#### В отчете заполняются следующие данные:

- Дата документа дата создания документа.
- Наименование заказчика заполняется значением из поля Наименование заказчика.
- ИНН заполняется значением из поля ИНН заказчика.
- КПП заполняется значением из поля КПП заказчика.
- Дата заключения заполняется значением из поля Дата заключения.
- Номер контракта заполняется значением из поля Номер контракта.
- Номер реестровой записи заполняется значением из поля Реестровый номер.
- Раздел І. Исполнение контракта:
  - Дата заполняется значением из поля Дата документа (DOCUMENT\_DATE).
  - Основание заполняется значением: <Значение поля "Наименование документа"> №<Значение поля "Номер документа"> от <Значение поля "Дата документа"> если заполнено поле Оплачено, то выводить <на сумму - <Значение поля "Оплачено">руб.>, если заполнено поле Количество ..., то выводить <Значение поля "Количество ...">.
- Раздел II. Прекращение действия контракта:

- Фактически оплачено заказчиком, рублей заполняется значением из поля Фактически оплачено записи из блока Расторжение контракта.
- Основание и причина заполняется значением из полей Основание расторжения контракта и Причина расторжения контракта и реквизиты документа основания записи из блока Расторжение контракта.
- о Закладка в наименовании закладки страницы выводится: Сведения №<номер сведений>.

Если дата в ЭД «Сведения об исполнении (прекращении действия) контракта» больше или равна 01.01.2014 г., то формируется печатная форма сведений следующего вида:

|                                                                                          |                                                                     |                                                                                                   | Коды          |
|------------------------------------------------------------------------------------------|---------------------------------------------------------------------|---------------------------------------------------------------------------------------------------|---------------|
|                                                                                          |                                                                     | Форма по ОКУД                                                                                     |               |
|                                                                                          |                                                                     | от 27 Январь 2014 г. Дата                                                                         | 27.01.2014    |
|                                                                                          |                                                                     |                                                                                                   |               |
| Таименование                                                                             |                                                                     | инн                                                                                               | 1245678930    |
| аказчика                                                                                 | 900/                                                                | пномоченный орган КПП                                                                             | 451002789     |
| -                                                                                        |                                                                     | Дата заключения контракта                                                                         | 27.01.2014    |
|                                                                                          |                                                                     | Номер контракта                                                                                   | 184           |
|                                                                                          |                                                                     |                                                                                                   |               |
|                                                                                          |                                                                     | Номер реестровой записи                                                                           | 9000114000001 |
|                                                                                          |                                                                     | Реолод I. Исполноние контректе                                                                    |               |
| Лата                                                                                     |                                                                     | Основание                                                                                         |               |
| 1                                                                                        |                                                                     | 2                                                                                                 |               |
| 27.01.2014                                                                               |                                                                     |                                                                                                   |               |
|                                                                                          |                                                                     |                                                                                                   |               |
|                                                                                          |                                                                     | Раздел II. Расторжение контракта                                                                  |               |
| Фактически                                                                               |                                                                     | Раздел II. Расторжение контракта                                                                  |               |
| Фактически<br>оплачено<br>заказчиком.                                                    | Дата                                                                | Раздел II. Расторжение контракта<br>Основание и причина                                           |               |
| Фактически<br>оплачено<br>заказчиком,<br>рублей                                          | Дата                                                                | Раздел II. Расторжение контракта<br>Основание и причина                                           |               |
| Фактически<br>оплачено<br>заказчиком,<br>рублей                                          | Дата                                                                | Раздел II. Расторжение контракта<br>Основание и причина                                           |               |
| Фактически<br>оплачено<br>заказчиком,<br>рублей<br>1                                     | Дата<br>2                                                           | Раздел II. Расторжение контракта<br>Основание и причина.<br>3                                     |               |
| Фактически<br>оплачено<br>заказчиком,<br>рублей<br>1<br>1<br>Руководител<br>уполномочен  | Дата<br>2<br>ть или иное<br>нное лицо                               | Раздел II. Расторжение контракта<br>Основание и причина<br>3                                      |               |
| Фактически<br>оплачено<br>заказчиком,<br>рублей<br>1<br>Руководител<br>уполномочен       | Дата<br>2<br>ть или иное<br>нное лицо                               | Раздел II. Расторжение контракта<br>Основание и причина.<br>3<br>(подпись) (расшифровка подг      | писи)         |
| Фактически<br>оплачено<br>заказчиком,<br>рублей<br>1<br>Руководител<br>уполномочен       | Дата<br>2<br>15 или иное<br>нное лицо<br>2020                       | Раздел II. Расторжение контракта<br>Основание и причина<br>3<br>(подпись) (расшифровка подг       | писи)         |
| Фактически<br>оплачено<br>заказчиком,<br>рублей<br>1<br>Руководител<br>уполномочен       | Дата<br>2<br>1ь или иное<br>нное лицо<br>2020                       | Раздел II. Расторжение контракта<br>Основание и причина<br>3<br>(подпись) (расшифровка подп<br>r. | писи)         |
| Фактически<br>оплачено<br>заказчиком,<br>рублей<br>1<br>Руководител<br>уполномочен<br>"" | Дата<br>2<br>1ь или иное<br>нное лицо<br>20<br>0<br>ный исполнитель | Раздел II. Расторжение контракта<br>Основание и причина<br>3<br>(подпись) (расшифровка подг<br>   | писи)         |

Рис. 21. Форма отчета «Сведения об исполнении», если дата больше или равна 01.01.2014 г.

Правила заполнения шаблона не изменяются.

# 3.5. Сведения о стране происхождения товара (Приложение №4 к приказу N142н от 30.12.2013г)

Отчет формируется из ЭД «Сведения об исполнении (прекращении действия) контракта» при выборе пункта меню Сведения о стране происхождения товара (Приложение №4 к приказу N142н от 30.12.2013г).

|   | Информация об исполнении (расторжении) контракта                                      |  |  |  |  |  |  |
|---|---------------------------------------------------------------------------------------|--|--|--|--|--|--|
|   | Сведения о стране происхождения товара (Приложение №4 к приказу N142н от 30.12.2013г) |  |  |  |  |  |  |
|   | Сведения о начислении неустойки (Приложение №5 к приказу N142н от 30.12.2013г)        |  |  |  |  |  |  |
| 8 | • ОК Отмена Применить                                                                 |  |  |  |  |  |  |
|   |                                                                                       |  |  |  |  |  |  |

Рис. 22. Печать отчетной формы «Сведения о стране происхождения товара (Приложение №4 к приказу N142н от 30.12.2013г)»

Форма отчета имеет следующий вид:

| (гриф | секретности) |
|-------|--------------|
|-------|--------------|

|                              | производ     | intene robup                | I D OTHOM    | chini nen  | ionnennoi o   |       | Колы             |  |
|------------------------------|--------------|-----------------------------|--------------|------------|---------------|-------|------------------|--|
|                              |              | от "ДД"                     | Месяц        | ГГГГ       | Г.            | Дата  | Коды             |  |
| Наименование заказчика       |              | <Официаль                   | ное наимен   | ование за  | -<br>казчика> |       |                  |  |
|                              |              |                             | - UHH        |            |               |       |                  |  |
|                              |              |                             |              | Лата заки  | почения конт  | ракта |                  |  |
|                              |              |                             |              |            | Номер конт    | ракта |                  |  |
|                              |              |                             |              |            |               |       |                  |  |
|                              |              |                             | Номе         | р реестро  | вой записи    |       |                  |  |
|                              |              |                             |              |            |               |       |                  |  |
| Колобъекта                   |              |                             |              |            | Страна        |       |                  |  |
| закупки по                   | Ha           | аименование объекта закулки |              |            | происхожд     | ения  | Код страны       |  |
| окпд                         |              |                             |              |            | (производи    | тель  | по ОКСМ          |  |
|                              |              |                             |              |            | товара)       | )     |                  |  |
| 1                            |              | 2                           | 2            |            |               |       | 4                |  |
|                              |              |                             |              |            |               |       |                  |  |
|                              |              |                             |              |            |               |       |                  |  |
|                              |              |                             |              |            |               |       |                  |  |
| Руководитель                 |              |                             |              |            |               |       |                  |  |
| или иное уполно              | моченное     | лицо                        |              |            |               |       |                  |  |
|                              |              |                             |              | (под       | (пись)        | (расш | ифровка подписи) |  |
| "                            | <u>20</u> г. |                             |              |            |               |       |                  |  |
|                              |              |                             |              |            |               |       |                  |  |
|                              |              | Отметки упол                | номоченног   | го на веде | ение реестра  |       |                  |  |
|                              |              | контракто                   | в органа о п | ринятии с  | ведений       |       |                  |  |
|                              |              |                             |              |            |               |       |                  |  |
| Ответственный                |              |                             |              |            |               |       |                  |  |
| Ответственный<br>исполнитель |              |                             |              |            |               |       |                  |  |
| Этветственный<br>исполнитель |              | (дол                        | тжность)     | (под       | (пись)        | (расш | ифровка подписи) |  |

В отчете заполняются следующие данные:

- Дата заполняется датой ЭД «Сведения об исполнении (прекращении действия) контракта».
- Наименование заказчика заполняется официальным наименованием заказчика из ЭД «Сведения об исполнении (прекращении действия) контракта».
- ИНН заполняется значение поля ИНН заказчика из ЭД «Сведения об исполнении (прекращении действия) контракта».
- КПП заполняется значением поля КПП заказчика из ЭД «Сведения об исполнении (прекращении

действия) контракта».

- Дата заключения контракта заполняется датой заключения из ЭД «Сведения об исполнении (прекращении действия) контракта».
- Номер реестровой записи заполняется реестровым номер из ЭД «Сведения об исполнении (прекращении действия) контракта».
- В основной части выводятся строки спецификации из ЭД «Факт поставки», указанных на закладке <u>Исполнение контракта</u> ЭД «Сведения об исполнении (прекращении действия) контракта», с учетом системного параметра Формировать сведения о стране происхождения только по позициям с категорией "Товар", сгруппированных по следующим атрибутам:
  - код ОКПД;
  - характеристика с типом Страна;
  - наименование позиции спецификации, с учетом системного параметра В поле "Наименование товара, работ, услуг" блока "Предмет контракта" в реестре контрактов в ЕИС выгружать, т.е. если параметр выставлен в значение:
    - Значение наименования позиции спецификации из контракта то выводятся и группируются по наименованию позиции спецификации;
    - Значение наименования позиции спецификации и характеристики продукции то выводятся и группируются по наименованию позиции спецификации и характеристикам, кроме характеристики с типом Классификатор действия, Страна, в т.ч. не выводятся указанные характеристики;
    - Значение выбранной характеристики то выводятся и группируются по характеристике, наименование которой соответствует наименованию указанному в параметре Наименование характеристики. Если у позиции спецификации отсутствует характеристика с указанным наименованием или характеристика не заполнена, то система выводит сообщение об ошибке. AZK-852. Невозможно выгрузить контракт в ЕИС, т.к. в спецификации не заполнена характеристика: "{0}";
    - Значение выбранной характеристики и значение выбранной продукции то выводятся и группируются по характеристике, наименование которой соответствует наименованию указанному в параметре Наименование характеристики и по всем заполненным характеристикам, кроме характеристик с типом Классификатор действия и Страна. Если у строки отсутствует характеристика из параметра или она не заполнена, то выводится наименование и группируются аналогично условию Значение наименования позиции спецификации и характеристики продукции.
- Код объекта закупки по ОКПД заполняется значением кода ОКПД из сгруппированной строки спецификации ЭД «Факт поставки».
- Наименование объекта закупки заполняется значением согласно правилам группировки строки спецификации ЭД «Факт поставки».
- Страна происхождения (производитель товара) если для сгруппированной позиции спецификации существует заполненная характеристика с типом Страна, то выводится значение наименования страны строки спецификации ЭД «Факт поставки». Если для сгруппированной позиции спецификации характеристика с типом Страна отсутствует или не заполнена, то выводится значение наименования страны поставщика из ЭД «Факт поставки».
- Код страны по ОКСМ если для сгруппированной позиции спецификации существует заполненная характеристика с типом Страна, то выводится значение кода страны строки спецификации ЭД «Факт поставки». Если для сгруппированной позиции спецификации характеристика с типом Страна отсутствует или не заполнена, то выводится значение кода страны поставщика из ЭД «Факт поставки». Код страны выводится с учетом маски Кода страны.

# 3.6. Сведения о начислении неустойки (Приложение №5 к приказу N142н от 30.12.2013г)

Отчет формируется из ЭД «Сведения об исполнении (прекращении действия) контракта»

при выборе пункта меню Сведения о начислении неустойки (Приложение №5 к приказу N142н от 30.12.2013г).

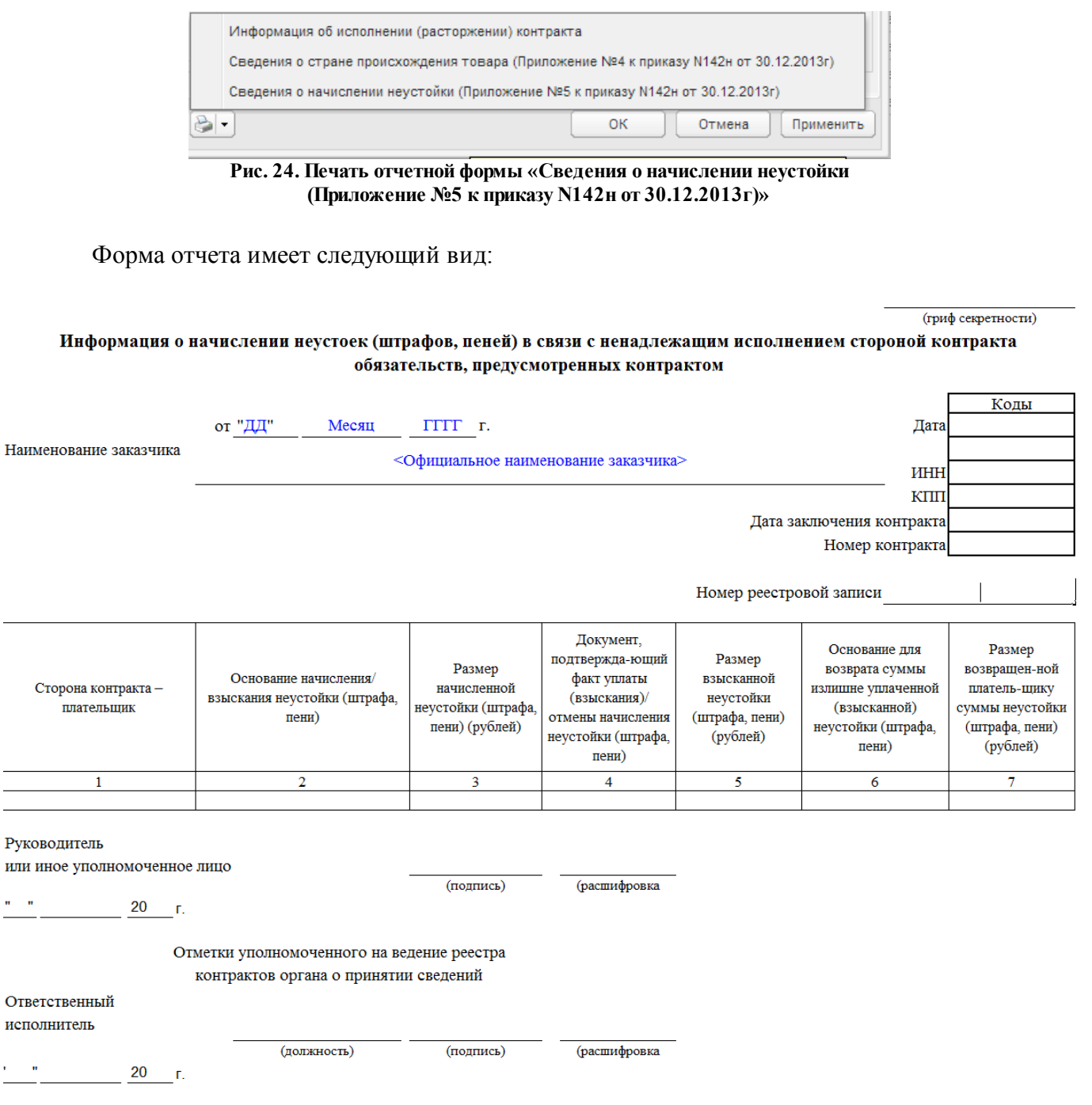

Рис. 25. Форма отчета «Сведения о начислении неустойки (Приложение №5 к приказу N142н от 30.12.2013г)»

В отчете заполняются следующие данные:

- Дата заполняется датой ЭД «Сведения об исполнении (прекращении действия) контракта».
- Наименование заказчика заполняется официальным наименованием заказчика из ЭД «Сведения об исполнении (прекращении действия) контракта».
- ИНН заполняется в поле ИНН заказчика из ЭД «Сведения об исполнении (прекращении действия) контракта».
- КПП заполняется значение в поле КПП заказчика из ЭД «Сведения об исполнении (прекращении

действия) контракта».

- Дата заключения контракта заполняется датой заключения из ЭД «Сведения об исполнении (прекращении действия) контракта».
- Номер реестровой записи заполняется реестровым номер из ЭД «Сведения об исполнении (прекращении действия) контракта».
- Блок основной части заполняется на основании связанных с ЭД «Сведения об исполнении (прекращении действия) контракта» исках и претензиях.
- Сторона контракта плательщик заполняется в зависимости от значения в поле Сторона контракта, в отношении которой принято решение о начислении неустойки ЭД «Сведения об исполнении (прекращении действия) контракта»:
  - если указано значение Заказчик, то выводится Официальное наименование (из документа) и Краткое наименование (из справочника) заказчика из связанного ЭД «Контракт»;
  - если указано значение *Поставщик*, то выводится **Официальное наименование** (из документа) и **Краткое** наименование (из справочника) поставщика из связанного ЭД «Контракт».
- Основание начисления/ взыскания неустойки (штрафа, пени) выводится значение поля из поля Причина начисления неустойки (штрафа, пени) ЭД «Сведения об исполнении (прекращении действия) контракта».
- Размер начисленной неустойки (штрафа, пени) (рублей) заполняется значением поля Размер начисленной неустойки из ЭД «Сведения об исполнении (прекращении действия) контракта».
- Документ, подтверждающий факт уплаты (взыскания)/отмены начисления неустойки (штрафа, пени) заполняется информацией о платежах из таблиц Информация об оплате неустойки, Информация о возврате плательщику неустойки в виде: <Дата документа в виде ДД.ММ.ГТТТ> №< Номер> <Наименование документа>.
- Размер взысканной неустойки (штрафа, пени) (рублей) заполняется общей суммой строк таблицы Информация об оплате неустойки.
- Основание для возврата суммы излишне уплаченной (взысканной) неустойки (штрафа, пени) заполняется информацией из таблицы Информация о возврате плательщику неустойки в виде: <Дата документа в виде ДД.ММ.ГГГГГ> №<Номер> <Наименование документа>.
- Размер возвращенной плательщику суммы неустойки (штрафа, пени) (рублей) заполняется общей суммой строк таблицы Информация о возврате плательщику неустойки.

### 3.7. Завершение работы программы

Для завершения работы с системой в правой верхней части главного окна системы нажимается кнопка **Выход**:

| Отчеты 👻 Импорты/Экспорты 👻 | Сервис 🕶 Помощь 🕶            | root | 6 | 8 | 2 🥩 | 2 🥩 ( | 0 🥩 🕞 | 0 🥩 😒 | 0 💅 🖂 |
|-----------------------------|------------------------------|------|---|---|-----|-------|-------|-------|-------|
| »                           | Смена пароля                 |      |   |   |     |       |       |       |       |
|                             | Очистить настройки           |      |   |   |     |       |       |       |       |
|                             | Выход                        |      |   |   |     |       |       |       |       |
|                             | Задать пароль и логин ООС    |      |   |   |     |       |       |       |       |
|                             | Задать пароль и логин на ЭТП |      |   |   |     |       |       |       |       |

Рис. 26. Завершение работы

Завершить работу также можно выбором пункта Сервис -> Выход.

При выполнении действия сеанс работы с системой будет завершен. На экране появится окно выхода из системы.

**Внимание!** Для корректного завершения работы системы <u>не рекомендуется</u> осуществлять выход путем закрытия страницы браузера.